## **UST510-52B-FL Series**

**Embedded System** 

**User's Manual** 

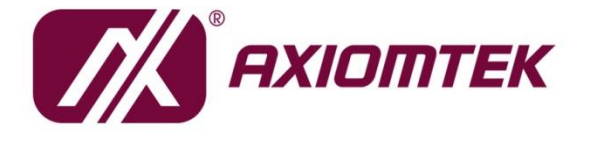

# USER'S MANUAL

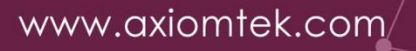

#### Disclaimers

This manual has been carefully checked and believed to contain accurate information. Axiomtek Co., Ltd. assumes no responsibility for any infringements of patents or rights of any third party, or any liability arising from such uses.

Axiomtek does not warrant or assume any legal liability or responsibility for the accuracy, completeness or usefulness of any information in this document. Axiomtek does not make any commitment to update any information in this manual.

Axiomtek reserves the right to change or revise this document and/or product at any time without notice.

No part of this document may be reproduced, stored in a retrieval system, or transmitted in any forms or by any means, electronic, mechanical, photocopying, recording, among others, without prior written permissions of Axiomtek Co., Ltd.

©Copyright 2024 Axiomtek Co., Ltd. All Rights Reserved December 2024, Version A4 Printed in Taiwan

#### **Safety Precautions**

Before getting started, please read the following important safety precautions.

- 1. The UST510-52B-FL does not come with an operating system which must be installed first before loading any software onto the computer.
- 2. Be sure to ground yourself to prevent static charge when installing any internal components. Use a grounding wrist strap and place all electronic components in any static-shielded devices. Most electronic components are sensitive to static electrical charge.
- 3. Disconnect the power cord from the UST510-52B-FL prior to making any installation. Be sure both the system and all external devices are turned OFF. Sudden surge of power could ruin sensitive components. Make sure the UST510-52B-FL is properly grounded.
- 4. Make sure the voltage of the power source is correct before connecting it to any power outlet.
- 5. Turn OFF system power before cleaning. Clean the system using a cloth only. Do not spray any liquid cleaner directly onto the screen.
- 6. Do not leave equipment in an uncontrolled environment where the storage temperature is below -40°C or above 80°C as it may damage the equipment.
- 7. Do not open the system's back cover. If opening the cover for maintenance is a must, only a trained technician is allowed to do so. Integrated circuits on computer boards are sensitive to static electricity. To avoid damaging chips from electrostatic discharge, observe the following precautions:
  - Before handling a board or integrated circuit, touch an unpainted portion of the system unit chassis for a few seconds. This will help discharge any static electricity on your body.
  - When handling boards and components, wear a grounding wrist strap available from most electronic component stores.

#### Classifications

- 1. Degree of production against electric shock: not classified
- 2. Degree of protection against ingress of water: IP40\*
- 3. Equipment is not suitable for use in the presence of a flammable anesthetic mixture with air, oxygen, or nitrous oxide.
- 4. Mode of operation: Continuous

#### **General Cleaning Tips**

Please keep the following precautions in mind while understanding the details fully before and during any cleaning of the computer and any components within.

- 1. A piece of dry cloth is ideal for cleaning the device.
- 2. Be cautious of any tiny removable components when using a vacuum cleaner to absorb dirt on the floor.
- 3. Turn the system off before cleaning up the computer or any components within.
- 4. Avoid dropping any components inside the computer or allowing the circuit board to become damp or wet.
- 5. For cleaning, be cautious of all kinds of cleaning solvents or chemicals that may cause allergies in certain individuals.
- 6. Keep food, drinks or cigarettes away from the computer.

#### **Cleaning Tools:**

Although many companies have created products to improve the process of cleaning computers and peripherals users can also use household items for cleaning as needed. Listed below are items available for cleaning computers or their peripherals.

Pay special attention to components requiring designated products for cleaning as mentioned below.

- Cloth: A piece of cloth is the best tool to use when rubbing up a component. Although
  paper towels or tissues can be used on most hardware as well, it is recommended to
  use a piece of cloth.
- Water or rubbing alcohol: A piece of cloth may be somewhat moistened with water or rubbing alcohol before being rubbed on the computer. Unknown solvents may be harmful to plastic parts.
- Vacuuming dust, dirt, hair, cigarette and other particles out of a computer can be one of the best methods of cleaning a computer. Over time these items may restrict the airflow in a computer and cause the circuitry to corrode.
- Cotton swabs: Cotton swabs moistened with rubbing alcohol or water are applicable to wipe hard-to-reach areas in keyboard, mouse and other locations.
- Foam swabs: If possible, it is better to use lint- free swabs such as foam swabs.

# **(Note)**: We strongly recommend that you should shut down the system before cleaning any components.

#### Please follow the steps below:

- 1. Close all application programs.
- 2. Close operating software.
- 3. Turn off the power;
- 4. Remove all devices.
- 5. Unplug the power cable.

#### **Repair & Scrap Computer Recycling**

Please contact the nearest Axiomtek distributor as soon as possible for suitable solutions when computers require maintenance, repair or recycling.

#### **Trademarks Acknowledgments**

Axiomtek is a trademark of Axiomtek Co., Ltd.

IBM, PC/AT, PS/2, VGA are trademarks of International Business Machines Corporation. Intel<sup>®</sup> and Pentium<sup>®</sup> are registered trademarks of Intel Corporation.

MS-DOS, Microsoft C and QuickBasic, Windows 10, Windows 8.1, Windows 8, Windows 7, Windows XPE, Windows XP, Windows CE embedded, Linux are trademarks of Microsoft Corporation.

Other brand names and trademarks are the properties and registered brands of their respective owners.

### **Table of Contents**

| Disclaimers  | si                                                                    |
|--------------|-----------------------------------------------------------------------|
| Safety Prec  | autionsiii                                                            |
| Classificati | onsiv                                                                 |
| General Cle  | eaning Tipsv                                                          |
| Repair & So  | crap Computer Recyclingvi                                             |
| SECTION 1    | 1 INTRODUCTION1                                                       |
| 1.1          | General Descriptions1                                                 |
| 1.2          | System Specifications                                                 |
| 1.2.1        | Driver Contents                                                       |
| 1.3          | Dimensions                                                            |
| 1.3.1        | UST510-52B-FL Dimensions                                              |
| 1.4          | I/O Outlets8                                                          |
| 1.5          | Packing List12                                                        |
| 1.6          | Model List 12                                                         |
| SECTION 2    | 2 HARDWARE INSTALLATION13                                             |
| 2.1          | Installing CPU & DRAM13                                               |
| 2.2          | Installing 2.5" SATA Device                                           |
| 2.2.1        | Installing 2.5" SATA Device                                           |
| 2.3          | Installing Mini PCIe / M.2 Module                                     |
| 2.3.1        | Installing Mini PCIe / M.2 Module                                     |
| 2.4          | Installing the Wall Mount Kit 22                                      |
| 2.4.1        | Installing the Wall Mount Kit22                                       |
| 2.5          | Installing AX92912 kit & AX92918 kit23                                |
| 2.5.1        | Installing AX92912 Full-size Gigabit Ethernet Mini PCI-Express Module |
|              | kit23                                                                 |
| 2.5.2        | Installing AX92918 Full-size Gigabit Ethernet Mini PCI-Express Module |
|              | kit27                                                                 |
| SECTION 3    | 3 LED, BUTTON & CONNECTOR SETTINGS                                    |
| 3.1          | LED                                                                   |
| 3.2          | Buttons                                                               |
| 3.2.1        | Power Button (SW1)                                                    |
| 3.2.2        | Reset Button (SW1)                                                    |
| 3.2.3        | Restore BIOS Optimal Defaults (SW3)                                   |
| 3.3          | Connectors                                                            |
| 3.3.1        | DC-in Power Connector (CN34)                                          |
| 3.3.2        | HDMI Connector                                                        |

| 3.3.3                                       | Serial Port Connector (COM1~COM2)        |    |
|---------------------------------------------|------------------------------------------|----|
| 3.3.4                                       | Ethernet & Power over Ethernet Connector |    |
| 3.3.5                                       | USB 3.0 Connector                        |    |
| 3.3.6                                       | Audio Connector                          |    |
| 3.3.7                                       | Digital I/O                              |    |
| 3.3.8                                       | SATA Connector (SATA 1~4)                |    |
| 3.3.9                                       | SATA Power Connector                     |    |
| 3.3.10                                      | Remote Switch Connector (CN9)            |    |
| 3.3.11                                      | SIM Card Slots (S1~S2)                   |    |
| 3.3.12                                      | PCI Express Mini Card Slot               |    |
| 3.3.13                                      | M.2 Key E Connector (CN18)               |    |
| 3.3.14                                      | M.2 3050/3052 Key B (CN14)               |    |
| SECTION                                     | 4 BIOS SETUP UTILITY                     | 43 |
| 4.1                                         | Starting                                 | 43 |
| 4.2                                         | Navigation Keys                          | 44 |
| 4.3                                         | Main Menu                                | 45 |
| 4.4                                         | Advanced Menu                            | 46 |
| 4.5                                         | Chipset Menu                             | 65 |
| 4.6                                         | Security                                 | 69 |
| 4.7                                         | Boot Menu                                | 71 |
| 4.8                                         | Save & Exit Menu                         | 73 |
| APPENDIX                                    | ( A WATCHDOG TIMER                       | 75 |
| About W                                     | atchdog Timer                            | 75 |
| How to U                                    | Jse the Watchdog Timer                   | 75 |
| Sample Program                              |                                          |    |
| APPENDIX B DIGITAL I/O77                    |                                          |    |
| APPENDIX C POWER BUTTON SETTING FOR WINDOWS |                                          |    |
| APPENDIX D Programmable   ED 91             |                                          |    |
| ALL LIVUA D FIVYIAIIIIIANE LLD              |                                          |    |

#### SECTION 1 INTRODUCTION

This section contains general information and detailed specifications of the UST510-52B-FL. Section 1 includes of the following sub-sections:

- General Descriptions
- System Specifications
- Dimensions
- I/O Outlets
- Packing List
- Model List

#### **1.1 General Descriptions**

The UST510-52B-FL is a fanless embedded system powered by the 8<sup>th</sup> / 9<sup>th</sup> generation Intel<sup>®</sup> Xeon<sup>®</sup> & Core <sup>™</sup> i7/i5/i3, Pentium<sup>®</sup> and Celeron<sup>®</sup> processor (formal code name: Coffee Lake) and comes with flexible I/O design. To fulfill different application needs, this flexible embedded system supports Windows<sup>®</sup> 10, Windows<sup>®</sup> 11 and Linux, and can be wall-mounted or added with anti-vibration kit as an optional request.

The UST510-52B-FL is built with an IP40-rated\* heavy-duty aluminum extrusion, enabling reliable operation in harsh environments. Moreover, it features a wide range of 9 to 36V DC power input with power protection and -40 °C to +70 °C extended operating temperature. To minimize deployment time, this fanless embedded PC provides two flexible I/O windows for customers to easily install additional I/O output, making it perfectly suitable for any industrial grade applications.

#### Features

- LGA1151 socket 8<sup>th</sup> / 9<sup>th</sup> generation Intel<sup>®</sup> Xeon<sup>®</sup> & Core<sup>™</sup> i7/i5/i3 & Celeron<sup>®</sup> processor (Coffee Lake) with Intel<sup>®</sup>C246
- ECC SO-DIMM memory supported, up to 64GB
- Supporting wide range of DC power input from 9 to 36VDC
- Two HDMI and VGA with triple view supported
- Multiple flexible I/O modules supported
- TPM2.0 onboard

#### **Reliable and Stable Design**

The UST510-52B-FL embedded system supports 8<sup>th</sup> / 9<sup>th</sup> generation Intel<sup>®</sup> Xeon<sup>®</sup> & Core <sup>™</sup> i7/i5/i3 and Celeron<sup>®</sup> processors, with high flexibility and multi-functional design to present the best solution for any industrial field applications.

#### **Flexible Connectivity**

The UST510-52B-FL comes with rich I/O interfaces, including two RS-232/422/485 ports with 4-wire terminal block, four USB 3.0 ports, 6-CH isolated digital input / 2-CH isolated digital output, and 8 or 16 PoE GbE LAN ports. The high flexibility and multi-functional design that make it the best solution for transportation applications.

#### Embedded O.S. Supported

With the Coffee Lake processor, the UST510-52B-FL can support Windows® 10/11 64 Bit.

#### Various Storage Supported

In terms of storage, the UST510-52B-FL supports 2 & 4 swappable 2.5" SATA storage drive bay and two mSATA devices.

#### 1.2 System Specifications

- CPU
  - LGA1151 socket 8th / 9th generation Intel® Core ™ i7/i5/i3 & Xeon®/Pentium®/Celeron® processor, CPU TDP max. up to 35W/65W.
- Chipset
  - Intel<sup>®</sup> C246
- BIOS
  - American Megatrends Inc. UEFI (Unified Extensible Firmware Interface) BIOS.
- System Memory
  - 2 x 260-pin DDR4-2666 SO-DIMM, up to 64GB
  - ECC Memory supported
- Display
  - 2 x HDMI (Resolution: 4K/2K@30Hz)
  - 1 x VGA (Resolution: 1920X1080@60Hz)
- Ethernet & Power Over Ethernet (PoE)

All Ethernet ports use the I210-AT controller, which can support 10/100/1000 Mb/s speed. In addition, all ports support IEEE 802.3AF/AT (15.4W/25.5W) Power over Ethernet (PoE) to provide both internet connection and electric power to devices (eq. IP camera).

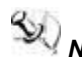

Note: The UST510 is a power sourcing equipment. Two PSE devices or external power devices should not be connected, which may cause the risk of power conflict. UST510 must be correctly connected with PD Device (not including external power device) or switch without PoE. For example, user needs to select PD type camera and can't use an external power supply. Please find the switch without no power uplink port if you need a PoE switch.

- ※PoE: Power over Ethernet
- %PSE: Power Sourcing Equipment

※PD: Powered Device

- USB Ports
  - 4 x USB 3.0
- Serial Ports
  - 2 x 4-wire RS-232/422/485 (COM1~2)
- DIO
  - Isolated DIO (6-IN/2-OUT) port with Magnetic Isolation Protection
- Audio
  - 2 x Audio (Mic-in, Line-out)
- Mini Card Interface
  - 1 x full-size PCI Express Mini Card slot (mSATA + USB + PCI Express signal)
  - 1 x half-size PCI Express Mini Card slot (mSATA + USB)
  - 1 x M.2 key A & E 2230 slot (USB)
  - 1 x M.2 key B 3050/3042 slot (USB + PCI Express signal)
  - 2 x SIM slots

- Storage
  - RAID 0/1 supported via2 x 2.5" SATA HDD/SSD drive, up to 9.5mm in height
  - RAID 0/1/5/10 supported via 4 x 2.5" SATA HDD/SSD, up to 9.5mm in height
  - 2 x mSATA(occupied 2 x PCI Express Mini Card slot)
- Flexible I/O Window
  - 2 x Optional I/O kits via mPCIe interface
- Indicator
  - 1 x Green LED as indicator for PWR status
  - 1 x Green LED as indicator for HDD active
  - 2 x Green LED as indicator for programmable
- Button
  - 1 x Power button
  - 1 x Reset button
- Antenna
  - 4 x SMA type connector openings for antenna
- Watchdog Timer
  - 1~255 seconds or minutes; up to 255 levels.
- Power Input
  - Supports 12 and 24 Vdc typical in-vehicle power input with a terminal block and Smart Ignition.
- **Note:** UST510 also supports 9 to 36VDC power input for general purpose. Please see Page. 61 for setting.
- Power Consumption
  - DC 24V@6.91A
- Operation Temperature
  - -40 °C ~+70 °C (-40 °F ~ 158 °F), with W.T. SSD & Memory : Coffee Lake (Operating temperature varies depending on the CPU model in use.)

Note: The performance of the system might be adversely affected when operating at a temperature above the system's limitation, which might cause heat throttling and underclocking, or with an unrecommended processor.

- Storage Temperature
  - -40 °C ~+85 °C (-40 °F ~ 185 °F)
- Humidity
  - 10% ~ 95% (non-condensation)
- Vibration Endurance
  - 3 Grms with SSD (5-500Hz, X, Y, Z directions)
  - 0.8Grms with HDD (5~500Hz, X,Y, Z directions)
- Weight
  - 4.16 kg (9.17lb ) without package (8RJ-2SATA)
  - 4.97 kg (10.95lb) without package (16RJ-4SATA)
  - 4.76 kg (10.49kb) without package (8M12-4SATA)
  - 4.82 kg (10.62lb ) with package (8RJ-2SATA)
  - 5.63 kg (12.41lb) with package (16RJ-4SATA)
  - 5.42 kg (11.94lb) with package (8M12-4SATA)

Dimension

- 2 SATA (without wall mount) 240mm (9.45") (W) x 210.5mm (8.29") (D) x 82.2mm (3.24") (H)
- 4 SATA (without wall mount) 240mm (9.44") (W) x 210.5mm (8.29") (D) x 104.2mm (4.1") (H)

#### **1.2.1 Driver Contents**

Please download the drivers from the Axiomtek official website.

- Ethernet
- Chipset
- Graphic
- Intel<sup>®</sup> ME
- Audio
- Rapid Storage

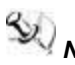

Note: All specifications and images are subject to change without notice.

#### 1.3 Dimensions

The following diagrams show you the dimensions and outlines of the UST510-52B-FL.

#### 1.3.1 UST510-52B-FL Dimensions

Model with 2 SATA

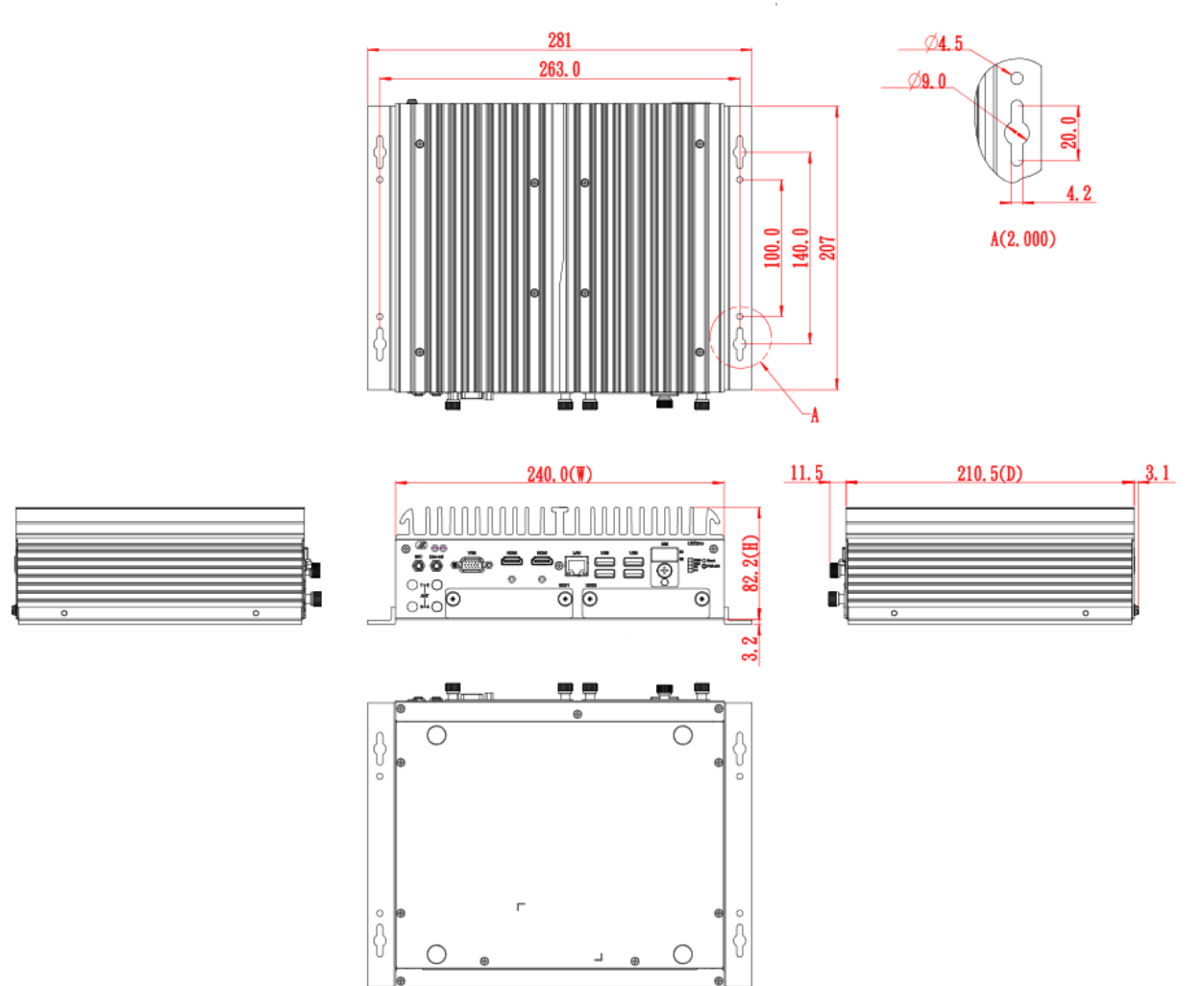

Model with 4 SATA

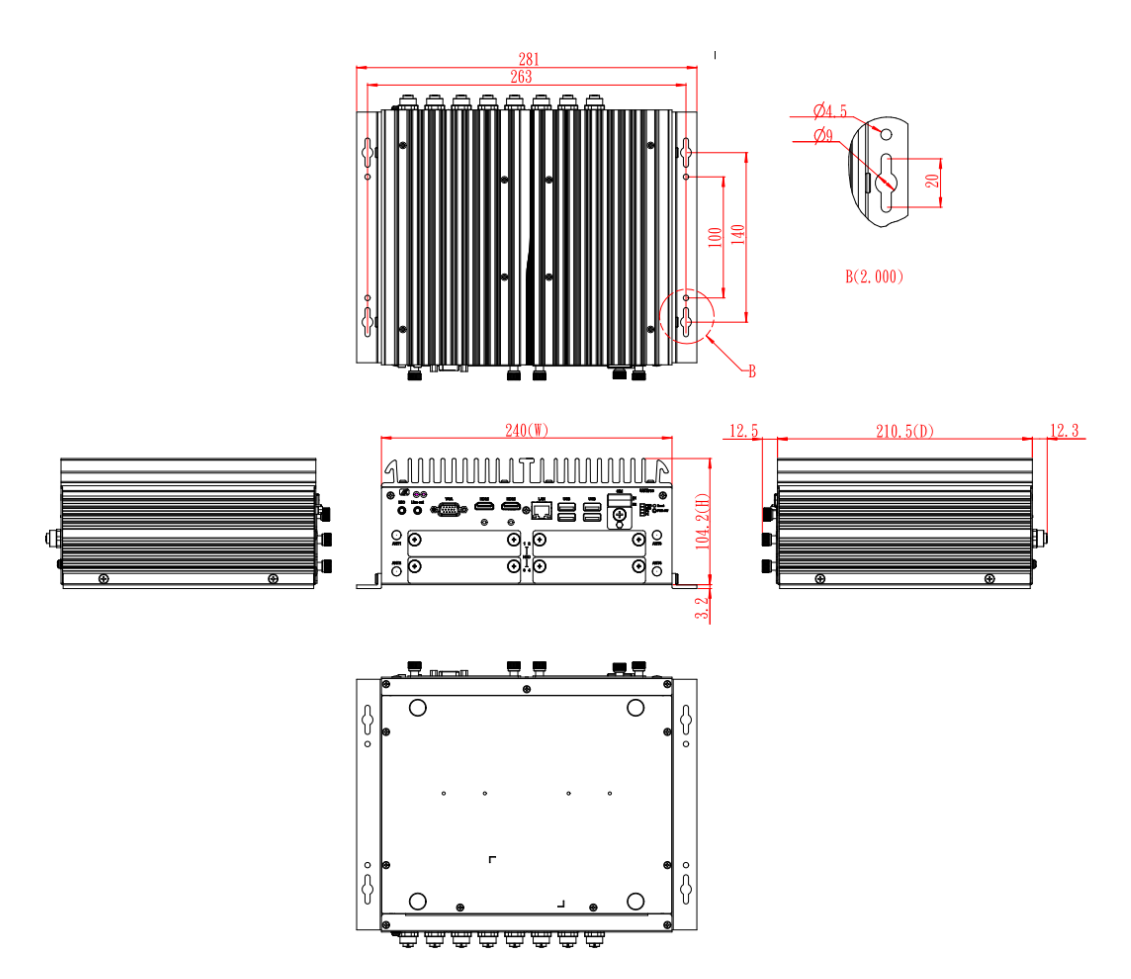

#### 1.4 I/O Outlets

The following figures show you the I/O outlets on the UST510-52B-FL.

#### Front View

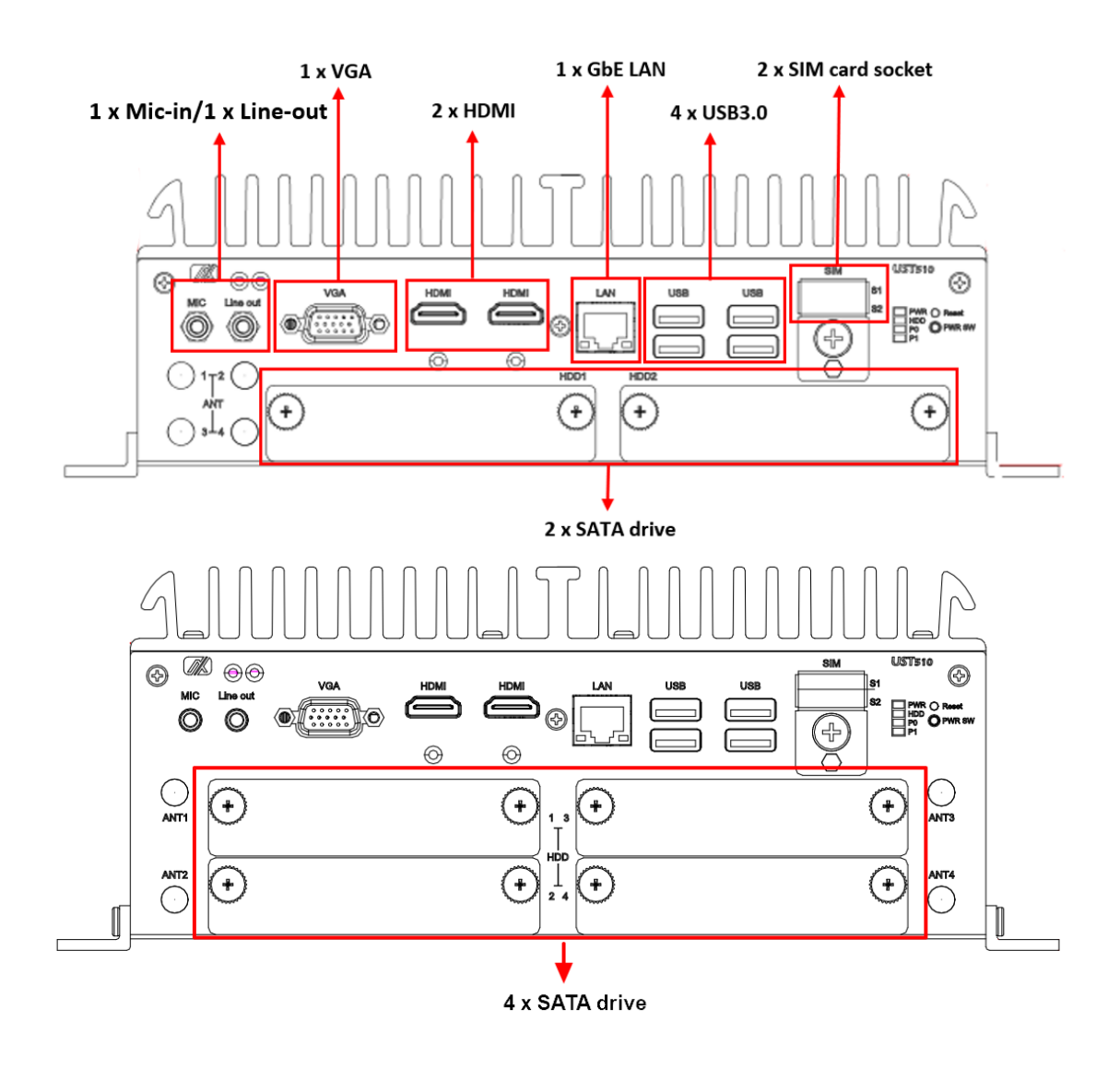

#### **Rear View**

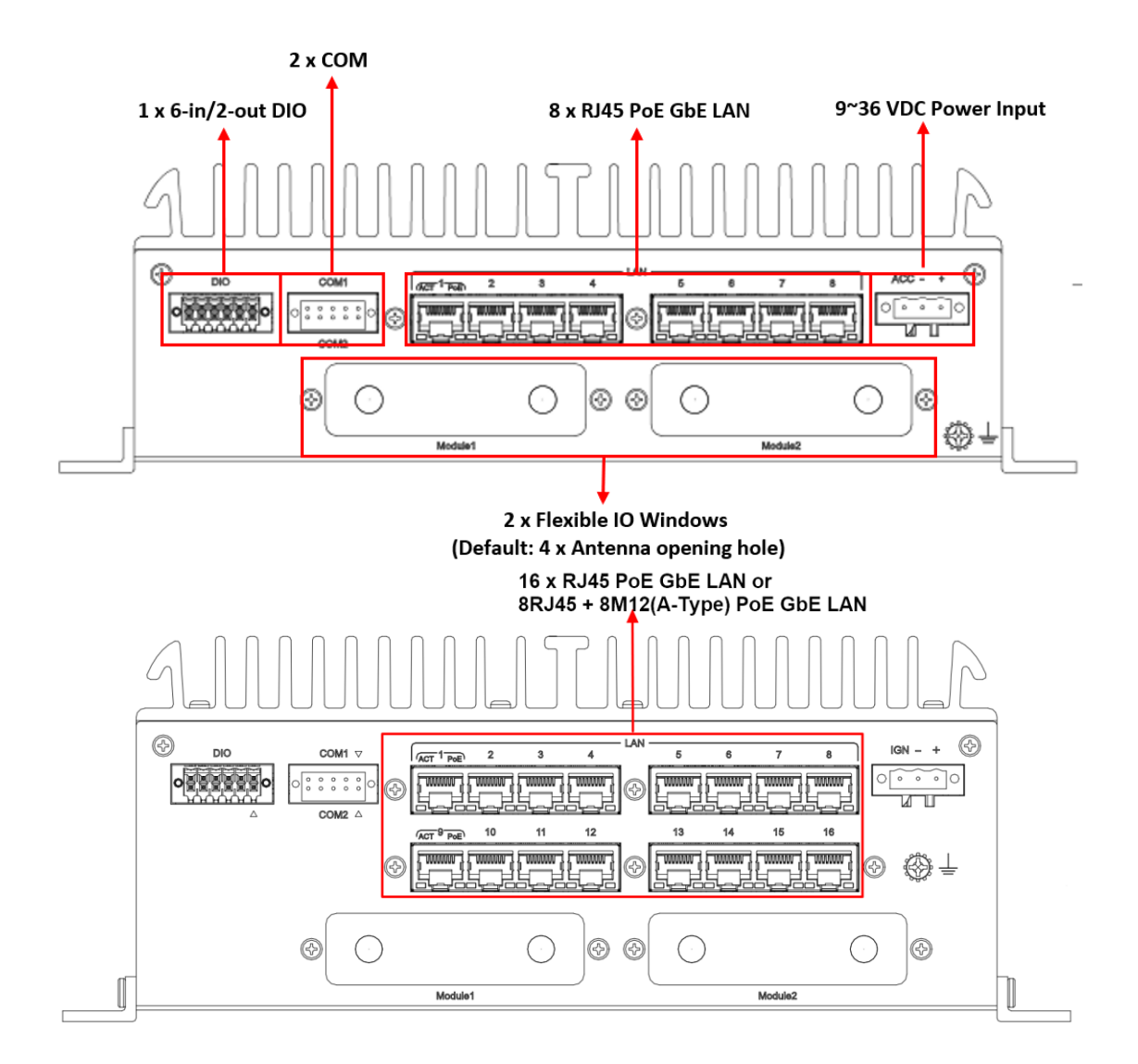

#### **Motherboard TOP View**

For more information about Connector, please refer to Chapter 3.

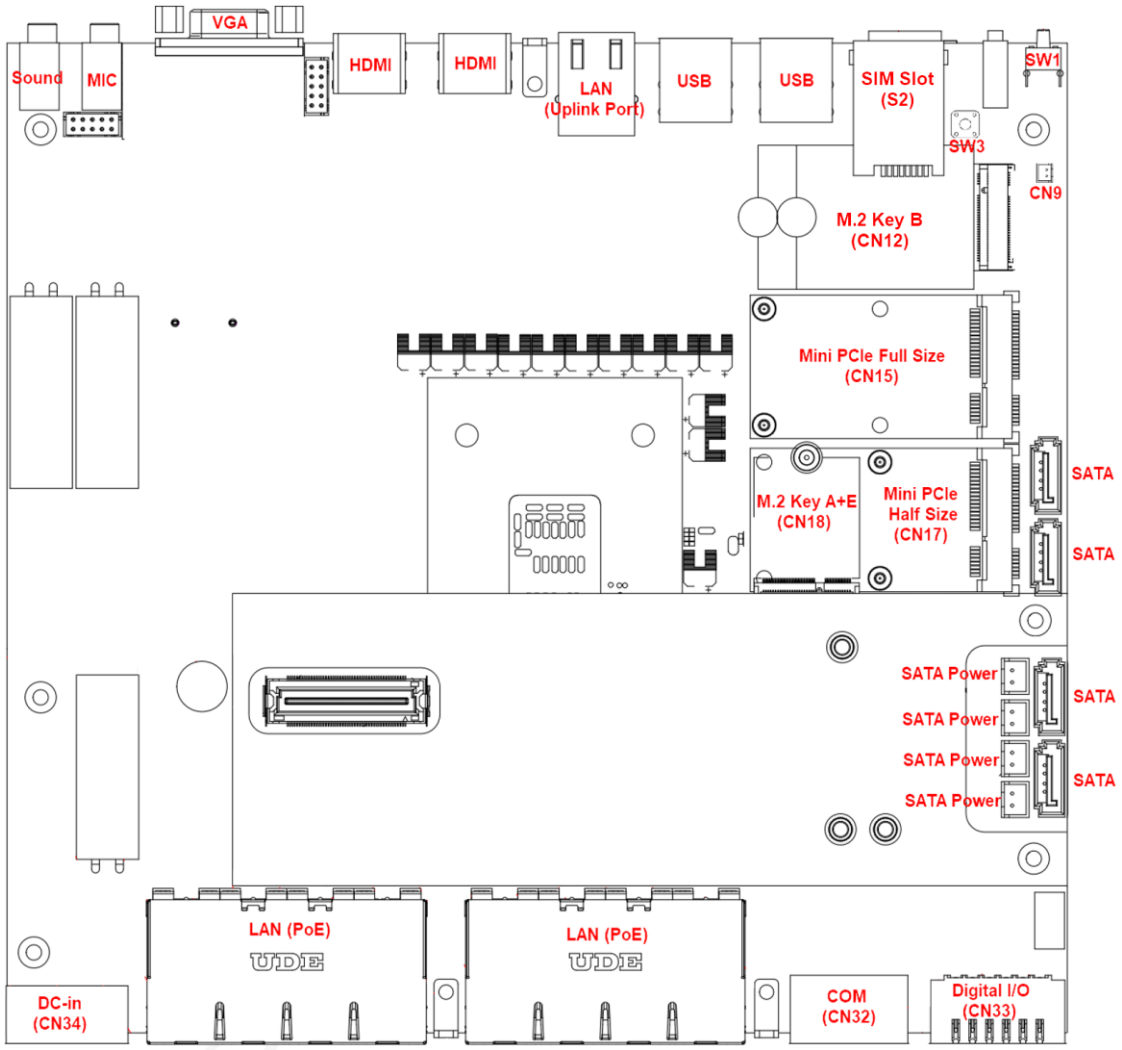

#### **Motherboard Bottom View**

For more information about Connector, please refer to Chapter 3.

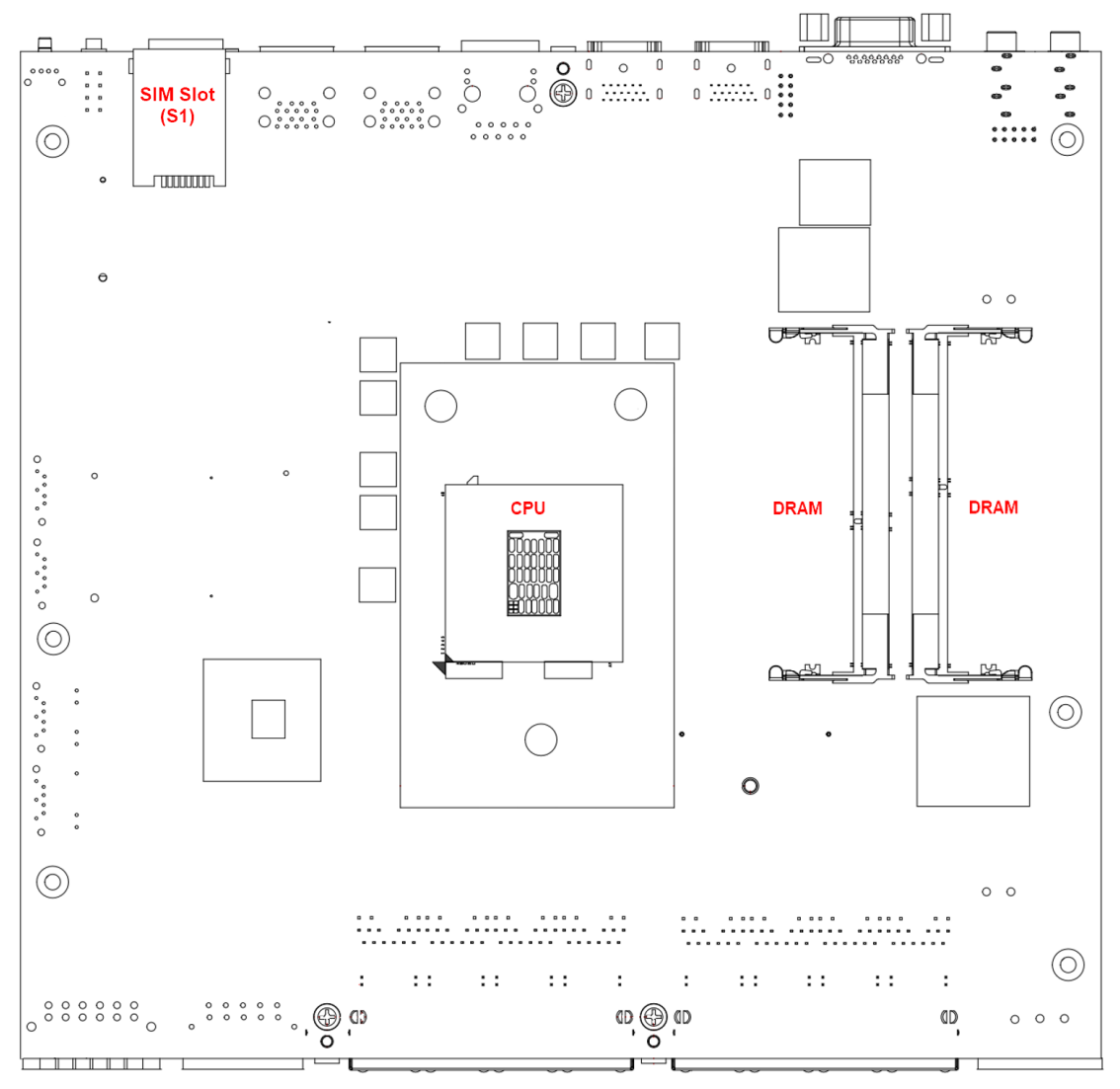

#### 1.5 Packing List

The UST510-52B-FL comes with the following bundle package:

- CPU thermal paste x 1
- Memory thermal pads x 4
- HDD screws x 8/16
- Terminal block for Power Input x 1
- Terminal block for COM PORT x 1
- Terminal block for DI/DO x 1
- Wall mount kit x 1
- Wall mount kit screws x 4
- Mini Card slot screws x 4
- M.2 key A & E 2230 size slot screw x 1
- M.2 Key B 3050/3052 size slot screw & holder x 1

Please contact an Axiomtek distributor immediately if any of the item above is missed.

|                      | Fanless embedded system with 9th/8th gen Intel® desktop                              |
|----------------------|--------------------------------------------------------------------------------------|
| UST510-52B-FL-8RJ45- | processor (LGA1151), C246, VGA, 2 HDMI, 6-in/2-out DIO,                              |
| 2SATA                | 2 COM, 4 USB 3.0, <b>8 RJ-45</b> PoE GbE LAN, <b>2 SATA</b> drives and ACC ignition  |
|                      | Fanless embedded system with 9th/8th gen Intel® desktop                              |
| UST510-52B-FL-       | processor (LGA1151), C246, VGA, 2 HDMI, 6-in/2-out DIO,                              |
| 16RJ45-4SATA         | 2 COM, 4 USB 3.0, <b>16 RJ-45</b> PoE GbE LAN, <b>4 SATA</b> drives and ACC ignition |
|                      | Fanless embedded system with 9th/8th gen Intel® desktop                              |
| UST510-52B-FL-8M12-  | processor (LGA1151), C246, VGA, 2 HDMI, 6-in/2-out DIO,                              |
| 4SATA                | 2 COM, 4 USB 3.0, <b>8 M12</b> PoE GbE LAN, <b>4 SATA</b> drives and ACC ignition    |

#### 1.6 Model List

#### SECTION 2 HARDWARE INSTALLATION

The UST510-52B-FL is user-friendly for various hardware configurations, such as CPU, DRAM, HDD (Hard Disk Drive), SSD (Solid State Drive), and PCI Express Mini card modules. Section 2 contains guidelines for hardware installation.

#### 2.1 Installing CPU & DRAM

Step 1 Turn off the system and unplug the power cord.

Step 2 Loosen all screws to remove the top cover.

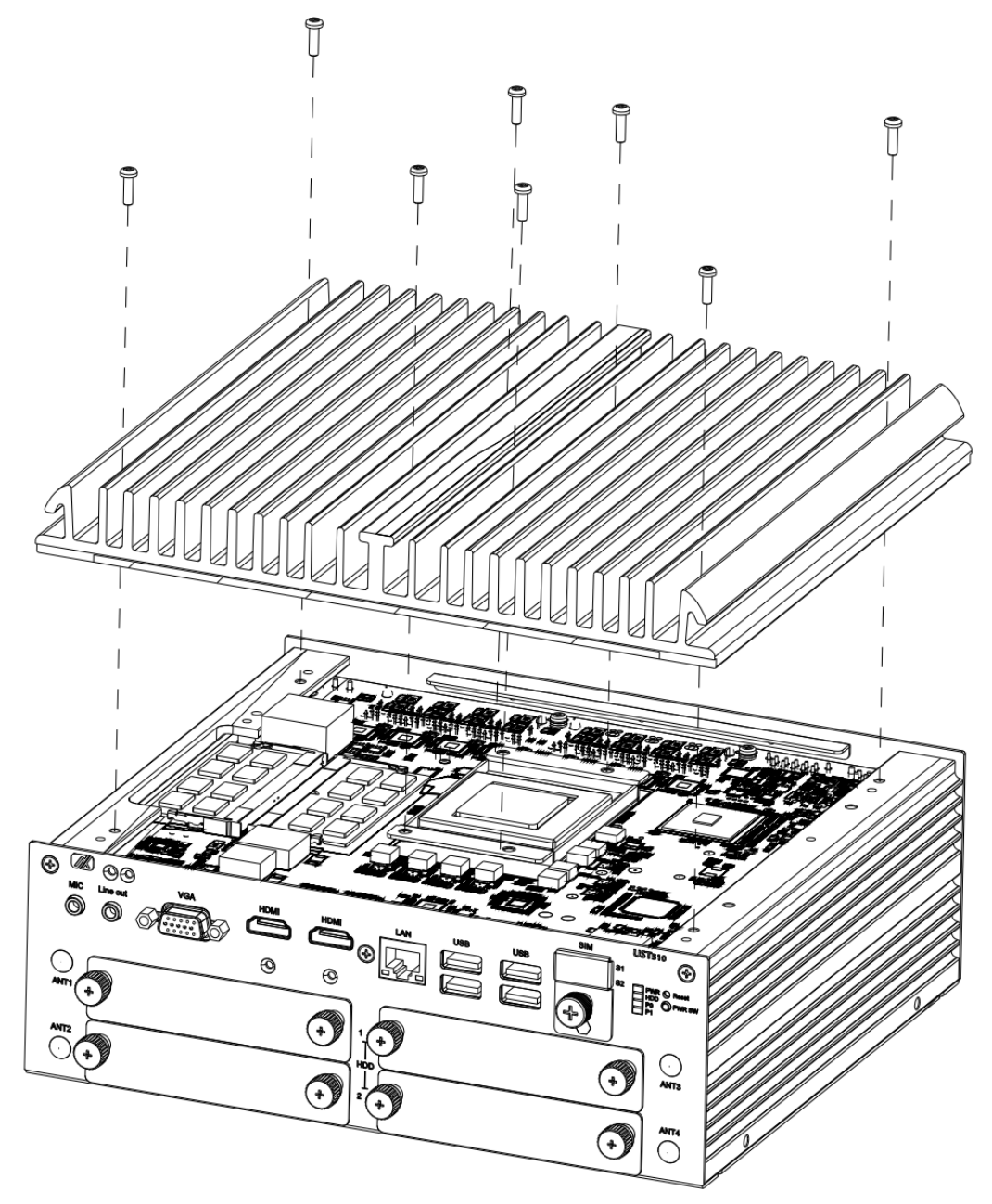

#### Step 3 CPU installation steps:

• Take out the processor from package by holding the edges.

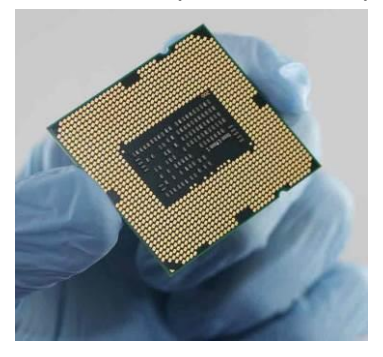

- Double-check the processor package's gold pads for any foreign material.
- Locate connection 1 indicator on the processor which aligns with connection 1 indicator chamfer on the socket, and notice processor keying features that line up with posts along socket walls.
- Hold the processor with thumb and index finger along the top and bottom edges. The socket will have cutouts for your fingers to fit into.
- Carefully place the processor into the socket vertically.

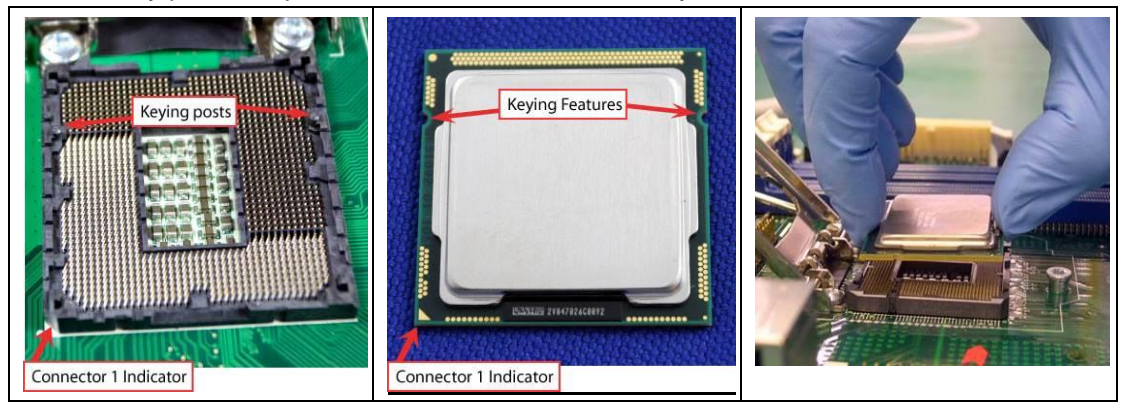

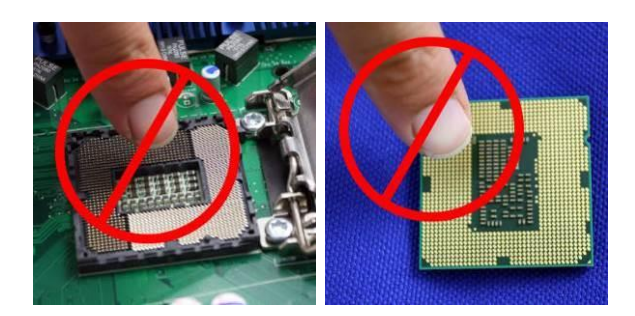

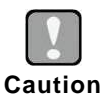

To avoid damage, never touch the fragile contacts of the socket and the processor at any time during installation.

Step 4 Take the protective cover down carefully.

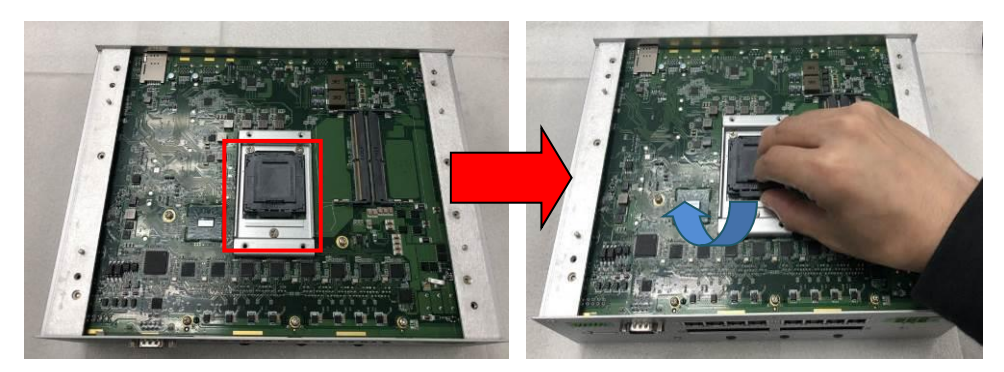

Step 5 Stick thermal pad and install DRAM and CPU.

When installing the CPU, pay attention to the CPU's orientation and align the arrow mark on the CPU with the arrow key on the socket (Step 4). And apply the thermal pad on top of the processor.

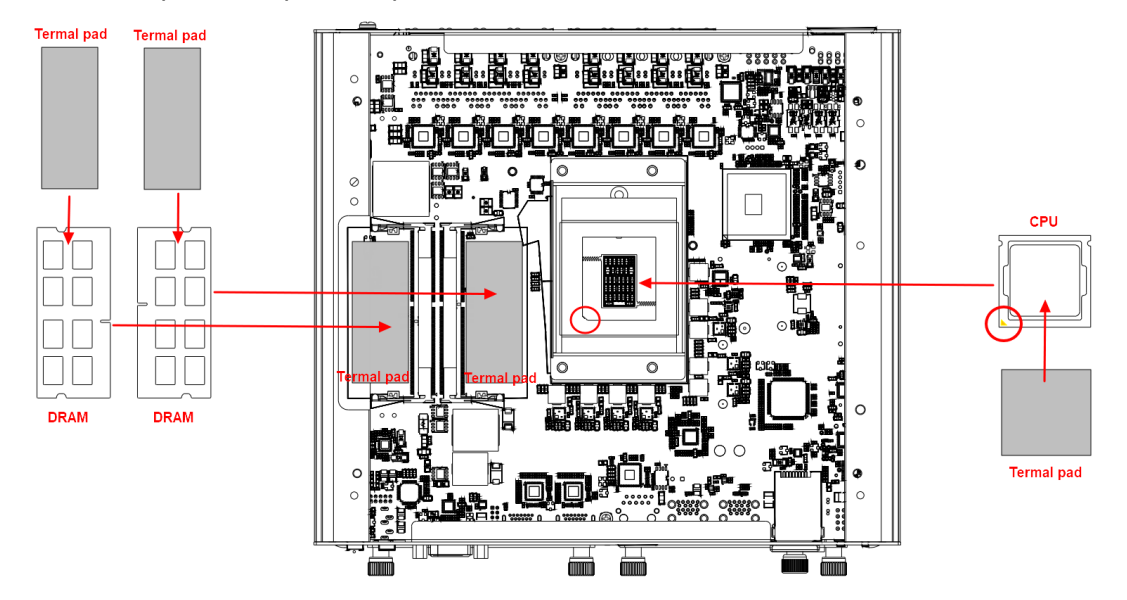

*※* The memory module is locked by two latches on the sides. We recommend using "LDC737" silicone on both sides of the memory for optimal protection against vibration.

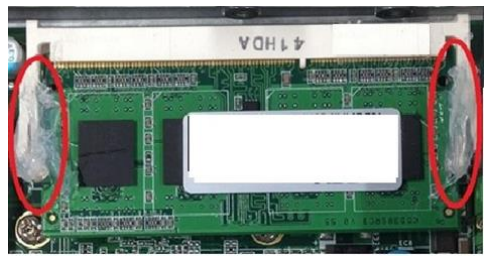

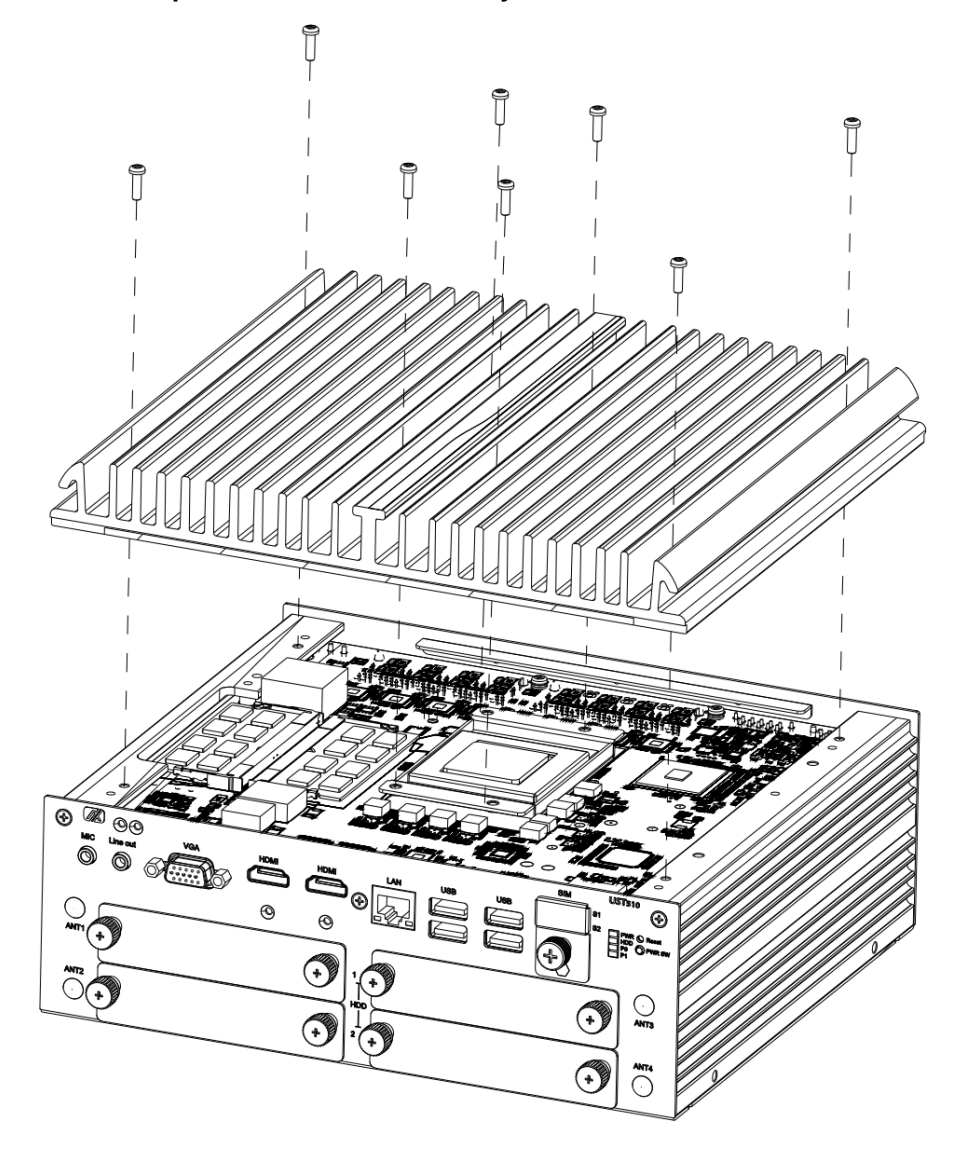

Step 6 Put the top cover back onto the system and fasten all screws.

Note: When removing the top cover to change components, the CPU will stick on the underside of the cover. To avoid damaging the CPU by squeezing, please take it down carefully by holding the edges of the CPU and follow section 2.1 to reinstall.

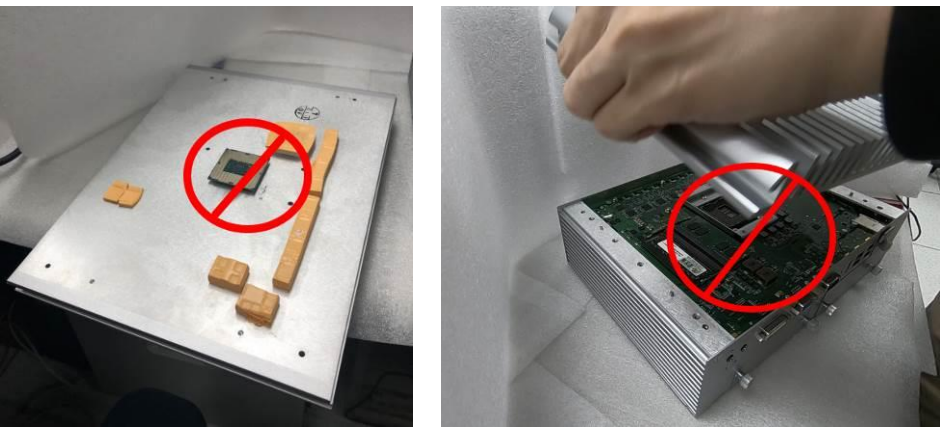

Note: Put the thermal pads on the heatsink according to the marked lines. It is suggested that the thermal pads be put on the motherboard's corresponding positions as shown.

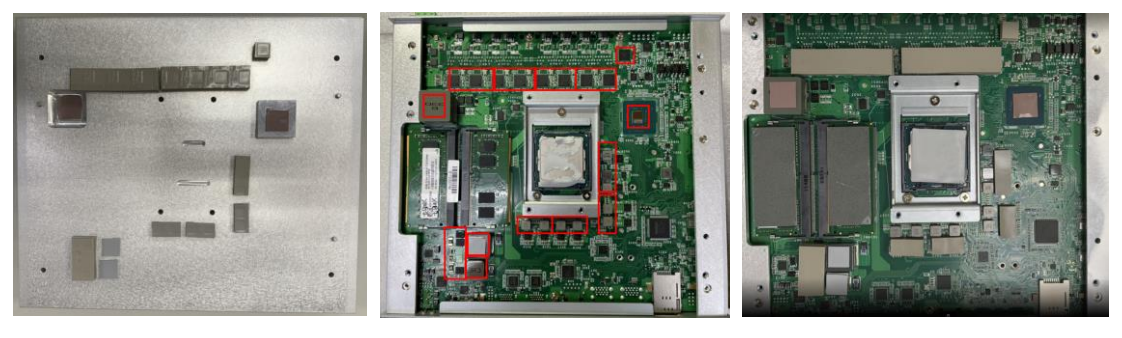

#### 2.2 Installing 2.5" SATA Device

#### 2.2.1 Installing 2.5" SATA Device

Step 1 Turn off the system and unplug the power cord.

Step 2 Loosen all of the SATA drive tray's screws and extract the SATA drive tray.

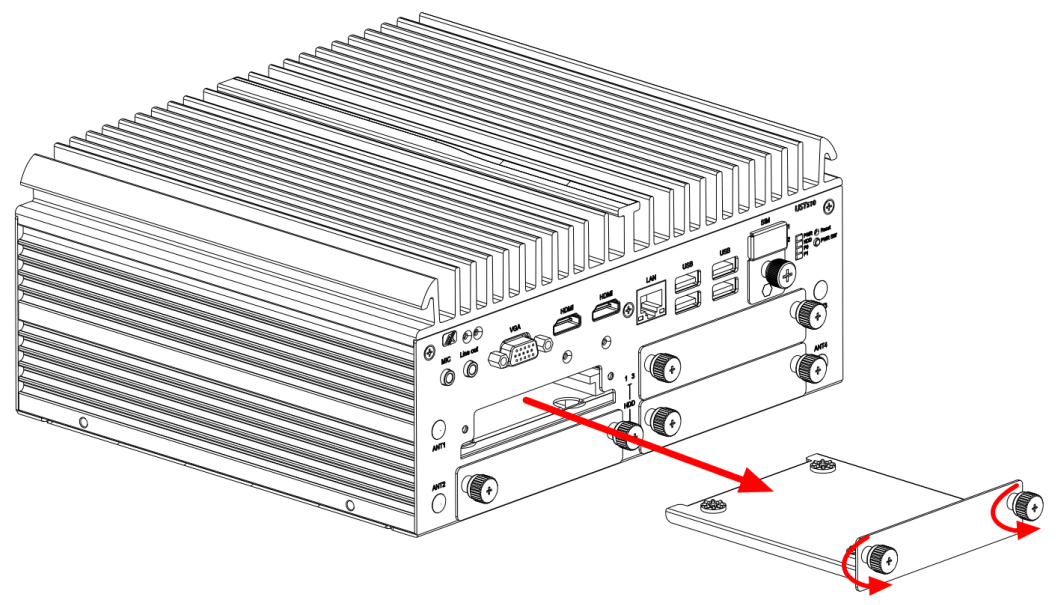

Step 3 Turn the SATA drive tray upside down to install SSD/HDD and fasten the four vibration screws to secure the SSD/HDD firmly to the SATA drive tray.

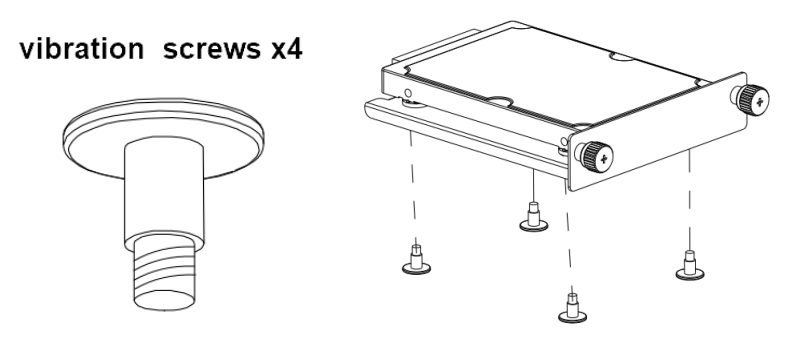

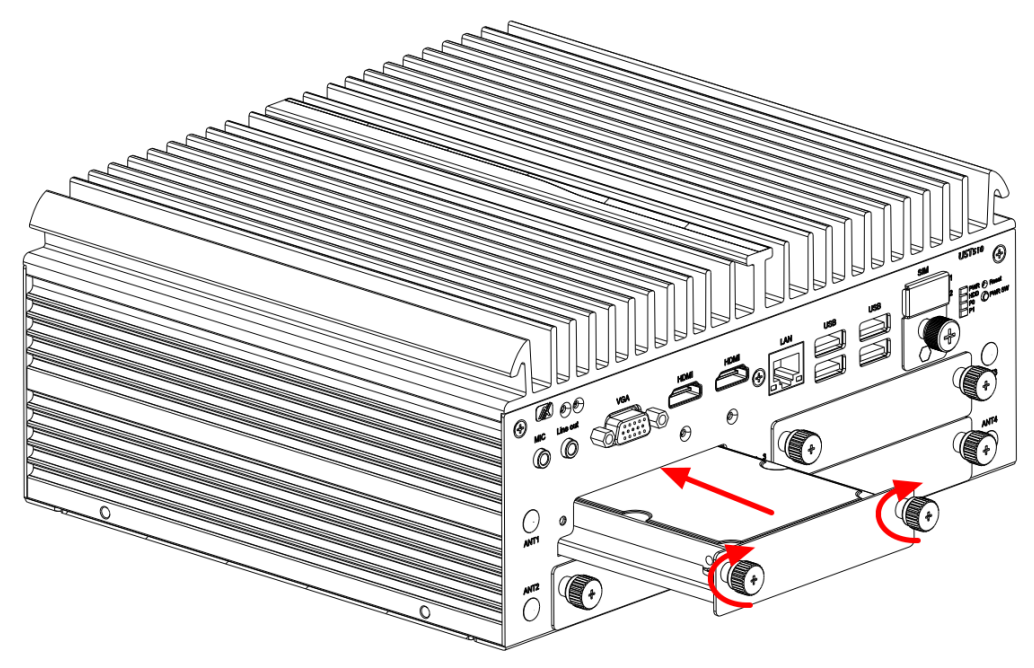

Step 4 Slide the secured SATA drive tray back into the system and fasten the screws firmly to complete the installation.

#### 2.3 Installing Mini PCle / M.2 Module

#### 2.3.1 Installing Mini PCIe / M.2 Module

- Step 1 Turn off the system and unplug the power cord.
- Step 2 Turn the system upside down and loosen the SATA trays.
- Step 3 Extract both SATA trays as shown.

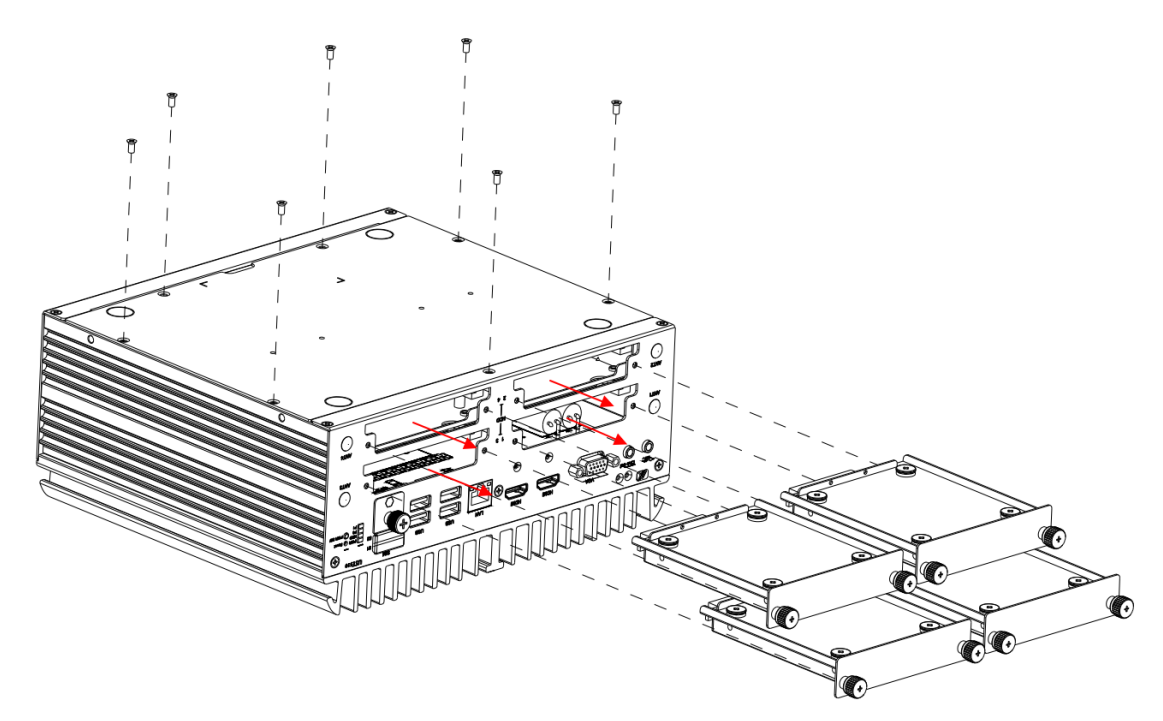

Step 4 Loosen all screws and open the bottom cover carefully.

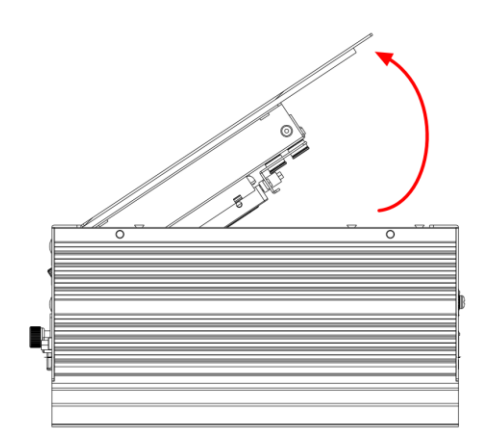

**※**After lifting up the cover, please remove the fixed SATA cable first and then put the cover aside.

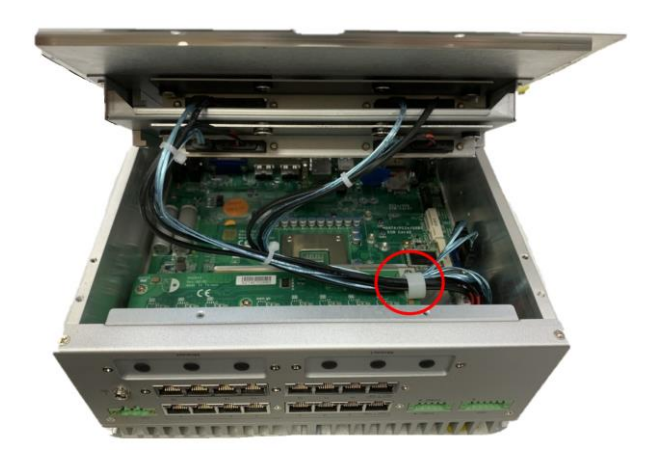

- Step 5 Insert the PCIe card and fasten the screws as shown.
- Step 6 Insert the M.2 2230 E key card and fasten the screws as shown.
- Step 7 Insert the M.2 3050/3052 B key card and fasten the screws as shown.
- Step 8 Place the cover back onto the bottom of the system and fasten all screws firmly.
- **※** Remember to fasten the SATA cable with a cable tie.

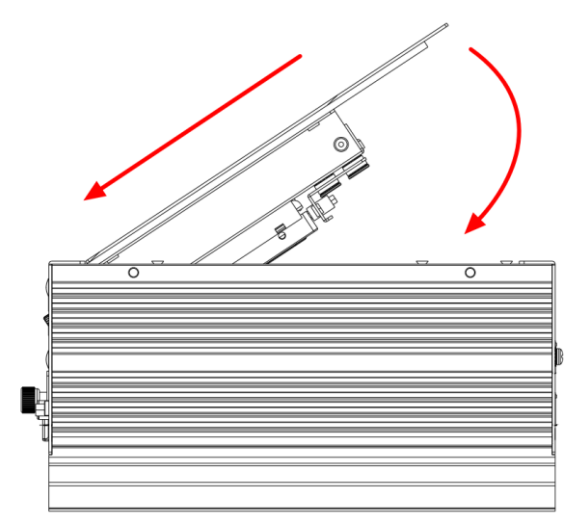

Step 9 Slide the SATA trays back and fasten screws firmly to complete the installation.

#### 2.4 Installing the Wall Mount Kit

#### 2.4.1 Installing the Wall Mount Kit

- Step 1 Turn off the system and unplug the power cord.
- Step 2 Locate the wall mount screw holes on both sides of the system.
- Step 3 Attach the wall mount to the system and fasten the screws tightly as shown below to complete the installation.

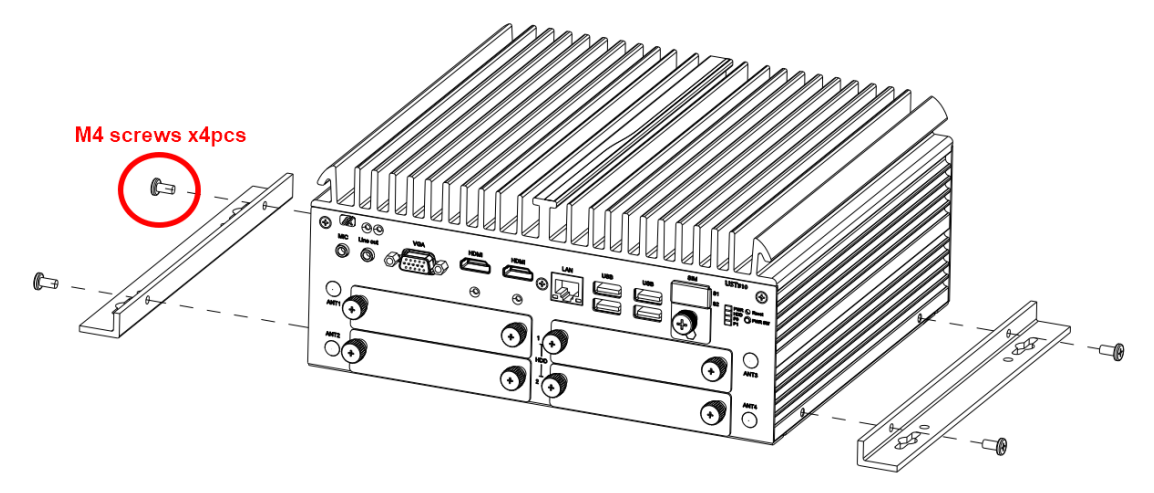

#### 2.5 Installing AX92912 kit & AX92918 kit

#### 2.5.1 Installing AX92912 Full-size Gigabit Ethernet Mini PCI-Express Module kit

#### • Packing List

| AX92912 Board x1             | M2 Screw x2                       |
|------------------------------|-----------------------------------|
| Quick Installation Guide x 1 | M3 Countersunk Flat Head Screw x2 |
| DB9 Audio Cable x2           | M3 Flat Head Screw x 4            |
| Heatsink Kit x1              | Cable Tie x 2                     |
| Thermal Pad x 3              | Tie Mount x 2                     |

**%**Please contact your local vendors for any damaged or missing items.

**%DO NOT** apply power to the board if there is any damaged component.

- Step 1 Turn off the system and unplug the power cord.
- Step 2 Take out the DB9 Audio Cable, DB9 Bracket, and countersunk flat head screws.
- Step 3 Secure the DB9 Audio Cable onto the Bracket.

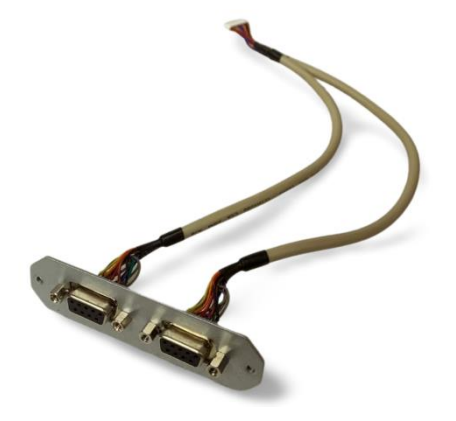

Step 4 Remove the SATA tray, loosen all the screws on the bottom cover, and open the bottom cover.

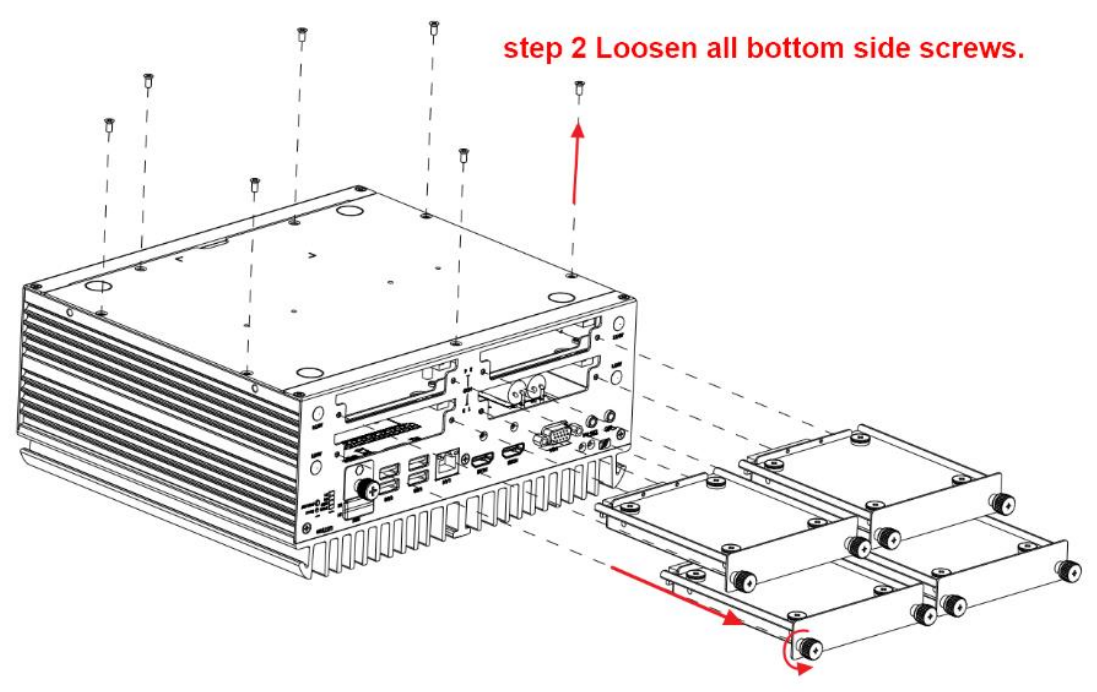

step 1 Loosen all screws and remove SATA trays.

\* After lifting up the cover, please remove the fixed SATA cable first and then put the cover aside.

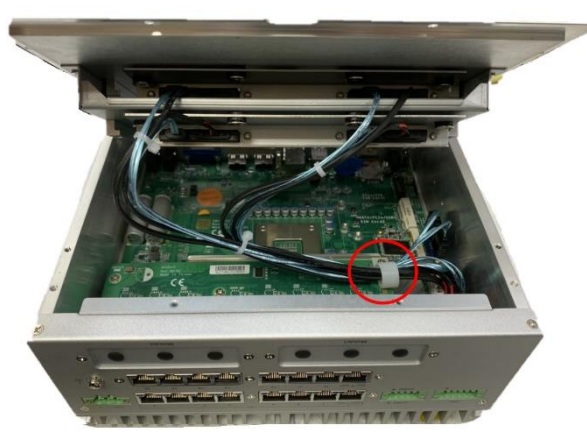

Step 5 Remove the antenna bracket and install the DB9 bracket on the rear panel.

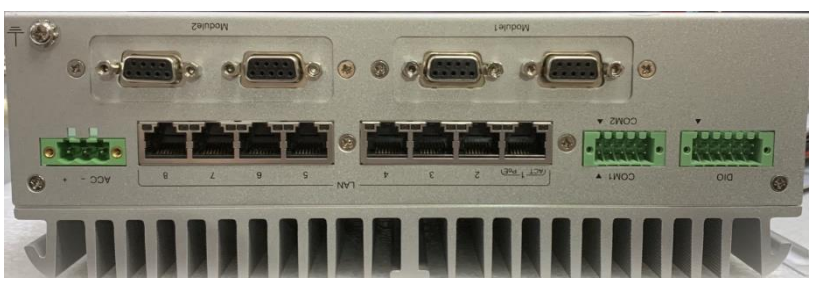

Step 6 Connect the cables to the module and secure it to the motherboard using M2 screws.

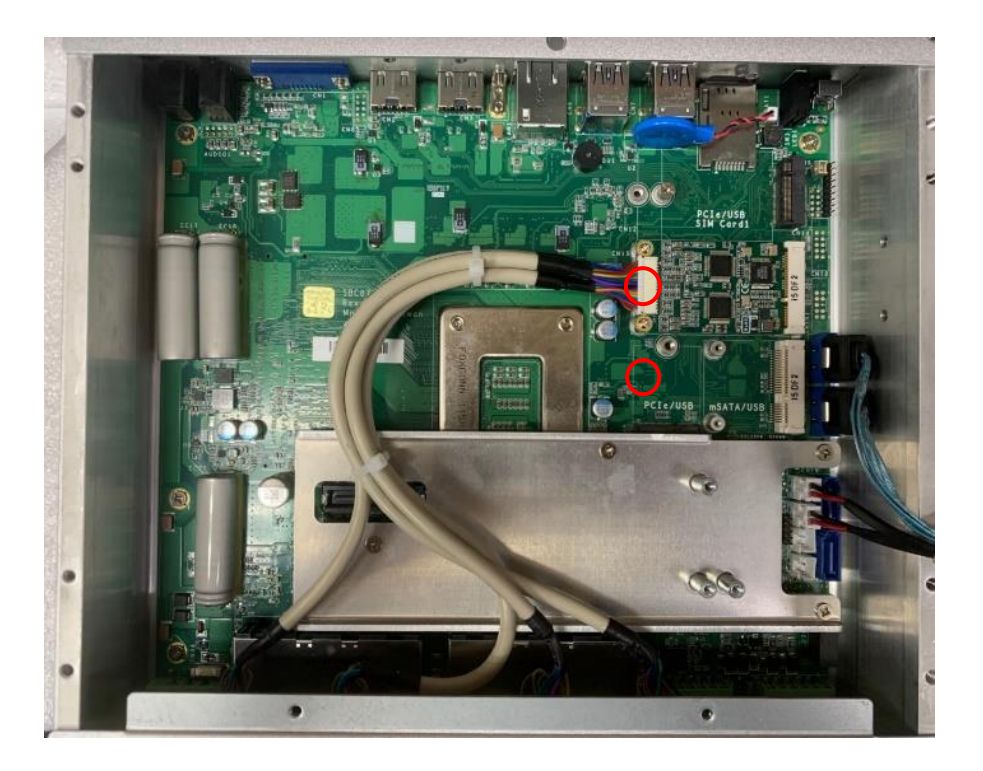

Step 7 Attach the thermal pad to the corresponding IC positions on the module and secure the heatsink using M3 button head screws.

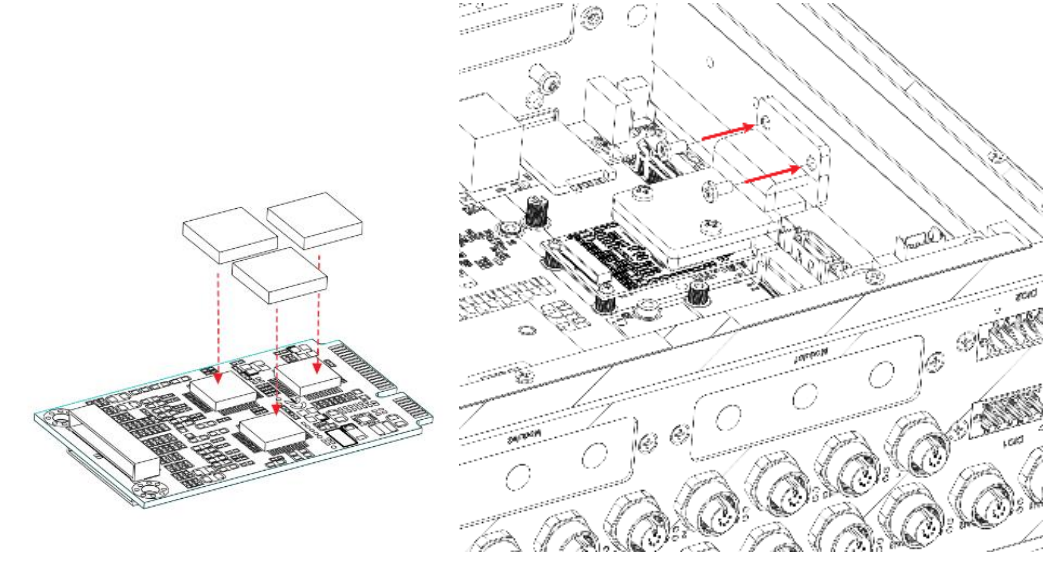

# Step 8 Organize the cables and reinstall them into the SATA trays according to Step 5, then tighten all the screws.

[Note] For manufacturing the external cables, you can refer to the pin definitions below. It is recommended to use shielding for manufacturing the wires.

| Pins | Description    |  |
|------|----------------|--|
| 1    | Audio Ground   |  |
| 2    | Line Out Left  |  |
| 3    | Line Out Right |  |
| 4    | Audio Ground   |  |
| 5    | Line In Left   |  |
| 6    | Line In Right  |  |
| 7    | Audio Ground   |  |
| 8    | Mic In         |  |
| 9    | Audio Ground   |  |

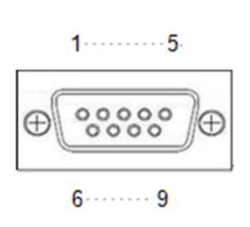

#### 2.5.2 Installing AX92918 Full-size Gigabit Ethernet Mini PCI-Express Module kit

| • Packing Lis | t |
|---------------|---|
|---------------|---|

| AX92918 Board x1             | M2 Screw x2                       |
|------------------------------|-----------------------------------|
| Quick Installation Guide x 1 | M3 Countersunk Flat Head Screw x4 |
| AX93287 Board x2             | M3 Flat Head Screw x 4            |
| LAN Cable x2                 | Cable Tie x 2                     |
| Heatsink Kit x1              | Thermal Pad x 3                   |
| RJ45 Bracket x1              | Tie Mount x 2                     |

**%**Please contact your local vendors for any damaged or missing items.

**\***DO NOT apply power to the board if there is any damaged component.

- Step 1 Turn off the system and unplug the power adaptor.
- Step 2 Take out the AX93287 Board, RJ45 Bracket, LAN Cable, and countersunk flat head screws.
- Step 3 Secure the AX93287 Board onto the RJ45 Bracket and connect the cables.
- Step 4 Take out the heatsink accessory and assemble it.

P

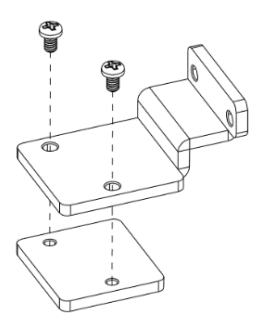

#### Step 5 Take out the SATA tray of UST510 and remove the bottom cover.

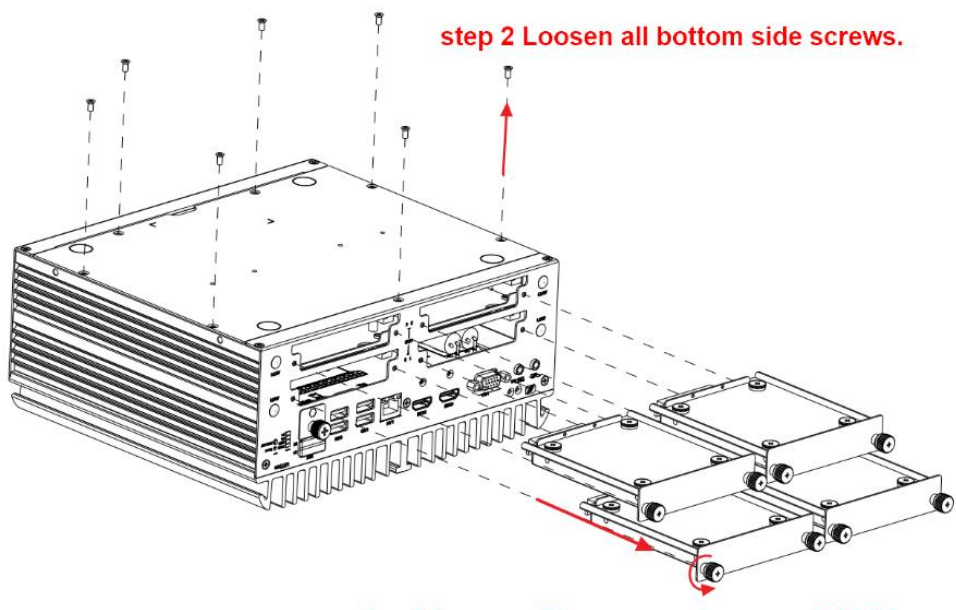

step 1 Loosen all screws and remove SATA trays.

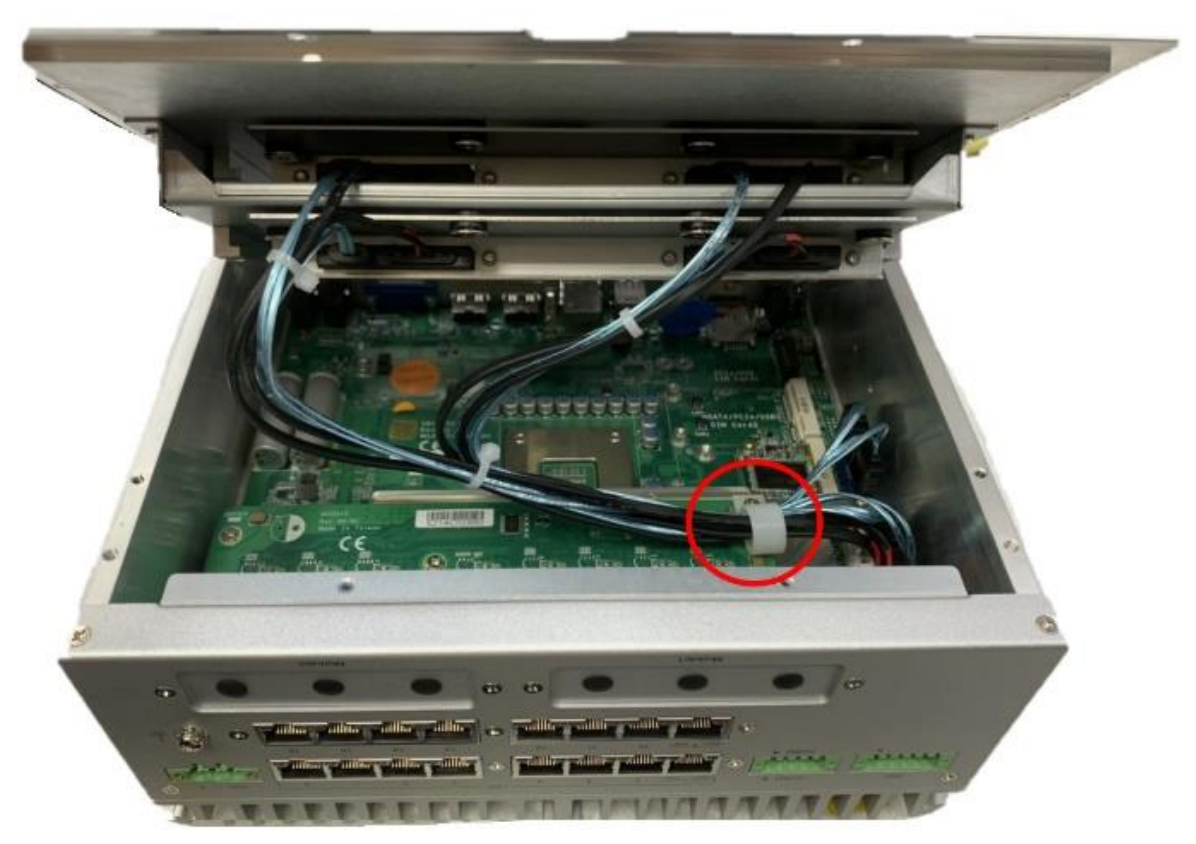

\* After lifting up the cover, please remove the fixed SATA cable first and then put the cover aside.
Step 6 Remove the original antenna bracket and attach the RJ45 bracket to the panel.

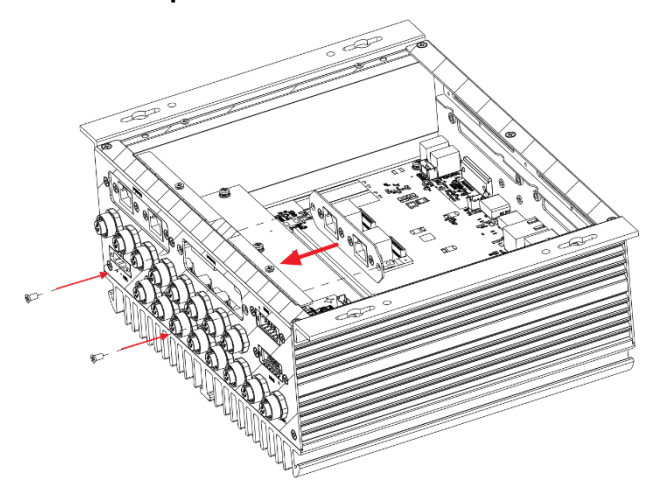

Step 7 Apply the thermal pad to the corresponding IC positions on the LAN module, and then use M2 screws to install the LAN module AX92918 onto the motherboard.

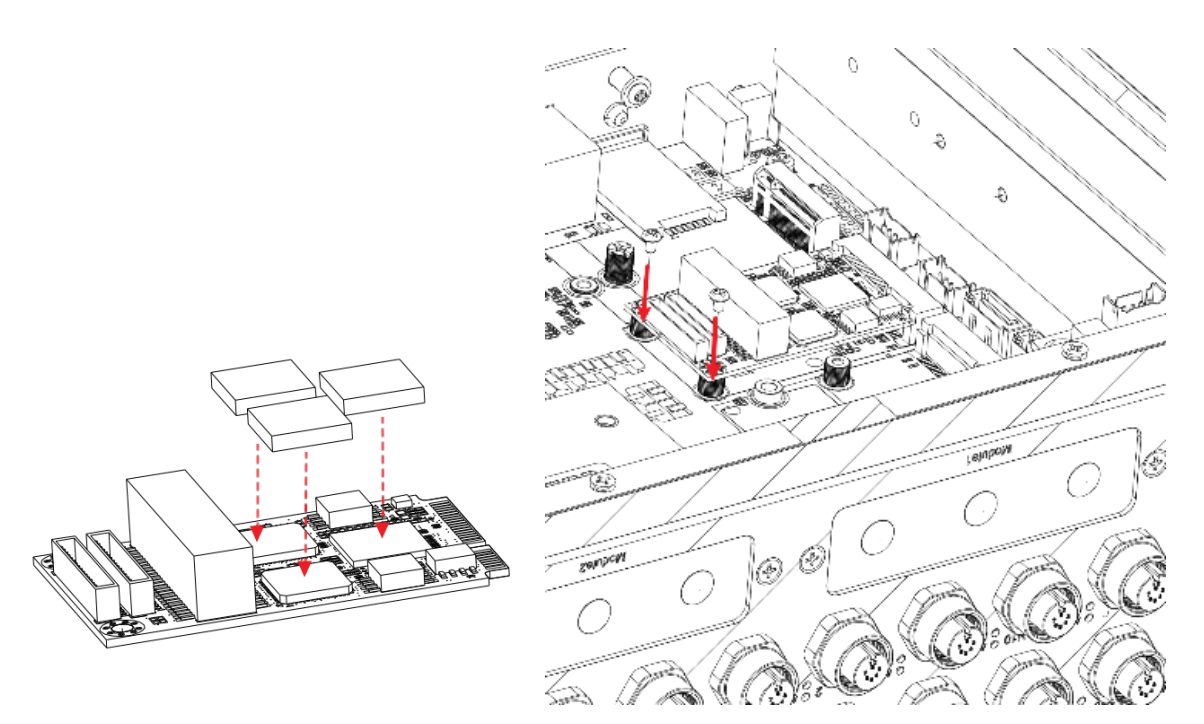

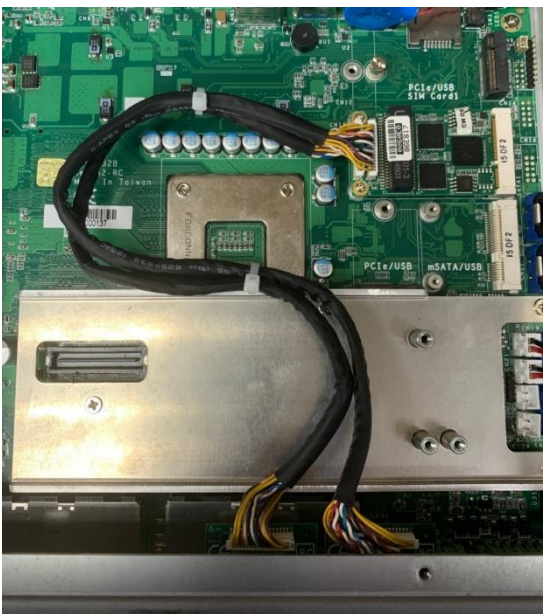

Step 8 Connect the module to the cable and organize the wires.

Step 9 Fasten the heatsink by using M3 button head screws.

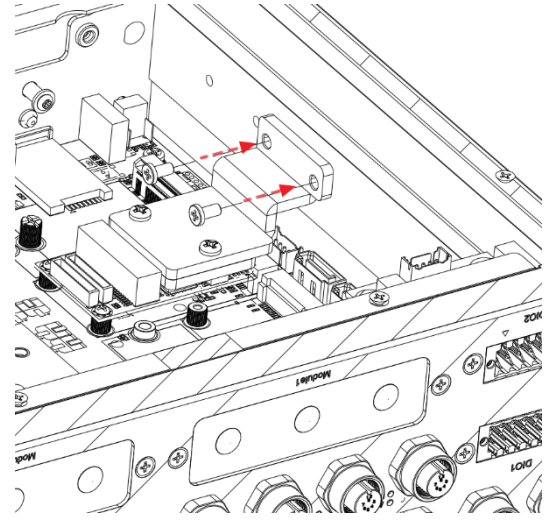

Step 10 Re-install the SATA trays according to step 5 and fasten all the screws.

1

# **SECTION 3 LED, BUTTON & CONNECTOR SETTINGS**

# 3.1 LED

| Functions | Descriptions            | D PWR |
|-----------|-------------------------|-------|
| PWR       | Power LED (note1)       |       |
| HDD       | OS Storage LED          | P1    |
| P0        | Programmable LED(note2) |       |
| P1        | Programmable LED(note2) |       |

Note 1: With Smart Ignition, users can realize the malfunction status by the blink of PWR LED. Please refer to the table. For more detailed setting, please refer to BIOS Chapter4.4 smart ignition configuration.

| No.    | Status Description                                      | Number of blinks |
|--------|---------------------------------------------------------|------------------|
| 1      | System Power Ready.                                     | Always on        |
| 2      | Input power voltage under system turn on start voltage. | 1                |
| 3      | System vin power FAIL                                   | 2                |
| 4      | Power input low voltage Event Active                    | 4                |
| 5      | Restore safe mode default.                              | 5                |
| 6      | Update MCU firmware abnormal at previous time.          | 8                |
| Note : |                                                         |                  |

1. The system will reveal the malfunction status by the frequency of the blink when a malfunction occurs.

2. A 0.1s on/0.2s off is counted as a blink; after a sequence of blinks, there will a 1.5s interval.

Note 2: Please refer to APPENDIX D.

# 3.2 Buttons

# 3.2.1 Power Button (SW1)

The power button is located on the I/O side. It allows users to control power on/off state of the UST510-52B-FL.

Note: Refer to APPENDIX C for instructions on power button settings for Windows.

| Functions | Descriptions       |
|-----------|--------------------|
| On        | Turn on/off system |
| Off       | Keep system status |

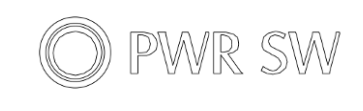

# 3.2.2 Reset Button (SW1)

The reset button allows users to reset the UST510-52B-FL.

| Functions | Descriptions       |  |
|-----------|--------------------|--|
| On        | Reset system       |  |
| Off       | Keep system status |  |

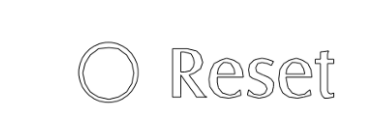

# 3.2.3 Restore BIOS Optimal Defaults (SW3)

Press the tact switch (SW 3) for 4 seconds to restore optimal BIOS defaults.

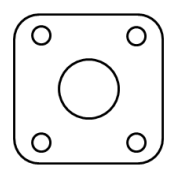

# 3.3 Connectors

Please refer to pin assignments below:

# 3.3.1 DC-in Power Connector (CN34)

- Wide-range 9 36VDC (typical 24VDC) power input with terminal block.
- OVP and RVP protection.
- Supports Axiomtek Smart Ignition.

| Pins | Signals                    |
|------|----------------------------|
| 1    | DC+                        |
| 2    | GND                        |
| 3    | Ignition (Accessory Power) |

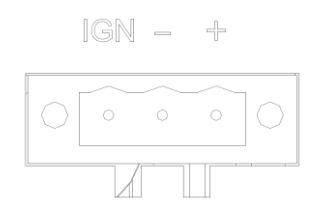

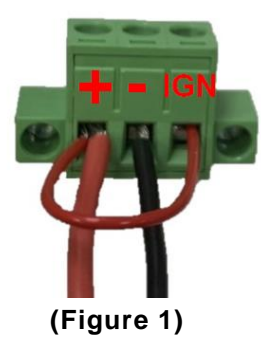

Note: Connect the DC-IN power connector to the UST510-52B-FL in-vehicle system as follows:

When using in-vehicle applications, connect the IGN pin to the accessory power of the vehicle.

If the testing environment is not able to provide accessory power, refer to the connection method illustrated in Figure 1 to proceed.

Note: If the IGN fails and causes the system to shut down abnormally, please change the settings according to Appendix C. For vehicle management settings, please refer to smart Ignition Management in Section 4.4

# 3.3.2 HDMI Connector

The HDMI (High-Definition Multimedia Interface) Rev1.4b is a compact digital interface which is capable of transmitting high resolution video and audio over a single cable. Pin definition follows *HDMI Type A standard*.

# 3.3.3 Serial Port Connector (COM1~COM2)

- 1 port TB supports 2COM
- COM mode supports RS-232/422/485 (which can be selected by BIOS)
- Pin assignment is listed as follows:

| PIN | RS232 | RS422 | RS485 | PIN | RS232 | RS422 | RS485 |                  |        |          |                 |
|-----|-------|-------|-------|-----|-------|-------|-------|------------------|--------|----------|-----------------|
| B5  | RX    | TX+   | D+    | A5  | RX    | TX+   | D+    |                  | B5 0 0 | A5       |                 |
| B4  | CTS   | TX-   | D-    | A4  | стѕ   | тх-   | D-    |                  | B4 0 0 | A4<br>A3 |                 |
| B3  | тх    | RX+   | x     | A3  | тх    | RX+   | x     |                  | B2 O O | A2       |                 |
| B2  | RTS   | RX-   | x     | A2  | RTS   | RX-   | x     | $\triangleright$ | B1 0 0 | A1       | $\triangleleft$ |
| B1  | GND   | GND   | GND   | A1  | GND   | GND   | GND   |                  | 2      |          |                 |

# 3.3.4 Ethernet & Power over Ethernet Connector

### RJ45

The board has 9 RJ-45 connectors.

The front-side-panel LAN is designed based on the Intel i211 controller.

Front-side-panel LAN (without PoE)

| Pins      | LAN Signal                                            | Pins | LAN Signal |  |  |
|-----------|-------------------------------------------------------|------|------------|--|--|
| L1        | MDI0+                                                 | L5   | MDI2+      |  |  |
| L2        | MDI0-                                                 | L6   | MDI2-      |  |  |
| L3        | MDI1+                                                 | L7   | MDI3+      |  |  |
| L4        | MDI1-                                                 | L8   | MDI3-      |  |  |
|           | Activity link LED (Yellow)                            |      |            |  |  |
| А         | OFF: No link                                          |      |            |  |  |
| 7.        | Blinking: Link established; data activity<br>detected |      |            |  |  |
| Speed LED |                                                       |      |            |  |  |
| _         | OFF: 10Mbps data rate                                 |      |            |  |  |
| в         | Green: 100Mbps data rate                              |      |            |  |  |
|           | Orange: 1GMbps data rate                              |      |            |  |  |

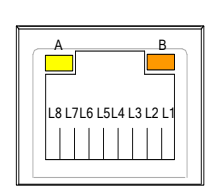

LAN1 to LAN8 (RJ45 type with PoE) are based on the Intel i211 with PoE support on the rear side panel.

| Pins | LAN Signal                                                                                       | Pins | LAN Signal             |  |
|------|--------------------------------------------------------------------------------------------------|------|------------------------|--|
| 1    | MDI0+ (Passive VPSE+)                                                                            | 5    | MDI2+ (Passive VPSE+)  |  |
| 2    | MDIO- (Passive VPSE+)                                                                            | 6    | MDI2- (Negative VPSE-) |  |
| 3    | MDI1+ (Negative VPSE-)                                                                           | 7    | MDI3+ (Negative VPSE-) |  |
| 4    | MDI1- (Passive VPSE+)                                                                            | 8    | MDI3- (Negative VPSE-) |  |
| АСТ  | Activity link LED (Orange)<br>OFF: No link<br>Blinking: Link established; data activity detected |      |                        |  |
| PoE  | PoE LED<br>Green: PoE power activity LED<br>Blinking: over power budget                          |      |                        |  |

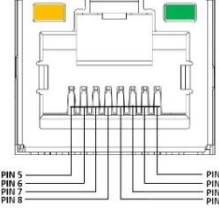

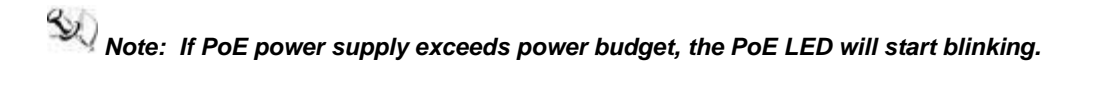

LAN1 to LAN8 (M12 type with PoE)are based on the Intel i211 with PoE support on the rear side panel.

| Pins | LAN Signal                                                                                       | Pins | LAN Signal             |  |
|------|--------------------------------------------------------------------------------------------------|------|------------------------|--|
| 1    | MDI2+ (Passive VPSE+)                                                                            | 5    | MDI1+ (Passive VPSE+)  |  |
| 2    | MDI3+ (Passive VPSE+)                                                                            | 6    | MDI0+ (Negative VPSE-) |  |
| 3    | MDI3- (Negative VPSE-)                                                                           | 7    | MDI2- (Negative VPSE-) |  |
| 4    | MDI0- (Passive VPSE+)                                                                            | 8    | MDI1- (Negative VPSE-) |  |
| ACT  | Activity link LED (Orange)<br>OFF: No link<br>Blinking: Link established; data activity detected |      |                        |  |
| PoE  | PoE LED<br>Green: PoE power activity LED<br>Blinking: over power budget                          |      |                        |  |

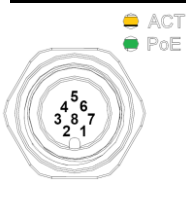

Note: If PoE power supply exceeds power budget, the PoE LED will start blinking.

#### 3.3.5 **USB 3.0 Connector**

The Universal Serial Bus connectors are compliant with USB 3.0 (5 GB/s), ideal for connecting USB peripherals such as scanners, cameras and other USB devices. Pin assignment follows USB Implementers Forum, Inc.

#### 3.3.6 **Audio Connector**

These two 3.5mm audio jacks are ideal for connecting TRS stereo plugs for Audio Mic-In and Audio Line-out.

٩

((( -)))-

| Pins | Signals       |  |
|------|---------------|--|
| 1    | Microphone In |  |
| 2    | Line Out      |  |

# 3.3.7 Digital I/O

The UST510-52B-FL supports 6bit DI and 2bit DO with 2KV optical isolation

| Pins | Signals   | Pins | Signals |                                                                                                    |
|------|-----------|------|---------|----------------------------------------------------------------------------------------------------|
| 1    | COM+      | 7    | IN 0    |                                                                                                    |
| 2    | OUT0      | 8    | IN 1    |                                                                                                    |
| 3    | OUT1      | 9    | IN 2    |                                                                                                    |
| 4    | COM-      | 10   | IN 3    |                                                                                                    |
| 5    | DIO_GND   | 11   | IN 4    | <u>     [; ] <b>p</b>+<b>q p</b>+<b>q p</b>+<b>q p</b>+<b>q p</b>+<b>q</b> ; ]     []     [     6 5 4 3 2 1 </u> |
| 6    | Ext Power | 12   | IN 5    |                                                                                                    |

Note: Please refer to Appendix B for more information about Digital I/O

# 3.3.8 SATA Connector (SATA 1~4)

These Serial Advanced Technology Attachment (Serial ATA or SATA) connectors support high-speed SATA interfaces. They are computer bus interfaces for connecting to devices such as hard disk drives. This board has two SATA 3.0 ports with 6Gb/s performance. Pin definition follows Serial ATA International Organization.

# 3.3.9 SATA Power Connector

The table shows all SATA power connectors pin out:

| Pin<br>s | Signals   |  |
|----------|-----------|--|
| 1        | +5V level |  |
| 2        | GND       |  |

# 3.3.10 Remote Switch Connector (CN9)

With the Flexible IO kit installed, a remote switch can be added to the position of the flexible IO window.( Please contact AXIOMTEK for inquiries.)

1 2

| Pins          | Signals     | Description                                                                               |
|---------------|-------------|-------------------------------------------------------------------------------------------|
| 1             | Chart(4, 2) | Low Active. Acts as PC's power button when an external switch is installed (Pin1 active). |
| 1 Short (1-2) |             | **The internal pull up resistor does not connect to any power source.                     |
| 2             | GND         | Ground                                                                                    |

# 3.3.11 SIM Card Slots (S1~S2)

The UST510-52B-FL includes two SIM slots on the front side of the system. It is mainly used for 3G/4G/LTE wireless network applications on CN12 and CN15. PIN definition follows ISO/IEC 7810:2003, ID-000.

### 3.3.12 PCI Express Mini Card Slot

#### Full-Size (CN15)

The UST510-52B-FL supports full-size PCI-Express Mini Card slots. CN15 supports **PCI-Express or SATA (mSATA) via BIOS selection and USB signals**; PCI-Express complies with PCI-Express Mini Card Spec. V1.2. Thus, users can install a mSATA or WLAN/WWAN card into this slot. Please refer to the SATA of BIOS setting to enable or disable mSATA support.

| CN15 |                |     |            |
|------|----------------|-----|------------|
| Pins | Signals        | Pin | Signals    |
| 1    | WAKE#          | 2   | +3.3VSB    |
| 3    | No use         | 4   | GND        |
| 5    | No use         | 6   | +1.5V      |
| 7    | CLKREQ#        | 8   | No use     |
| 9    | GND            | 10  | No use     |
| 11   | REFCLK-        | 12  | No use     |
| 13   | REFCLK+        | 14  | No use     |
| 15   | GND            | 16  | No use     |
| 17   | No use         | 18  | GND        |
| 19   | No use         | 20  | W_DISABLE# |
| 21   | GND            | 22  | PERST#     |
| 23   | PE_RXN3/mSATA  | 24  | +3.3VSB    |
| 25   | PE_RXP3/mSATA  | 26  | GND        |
| 27   | GND            | 28  | +1.5V      |
| 29   | GND            | 30  | SMB_CLK    |
| 31   | PE_TXN3/ mSATA | 32  | SMB_DATA   |
| 33   | PE_TXP3/ mSATA | 34  | GND        |
| 35   | GND            | 36  | USB_D8-    |
| 37   | GND            | 38  | USB_D8+    |
| 39   | +3.3VSB        | 40  | GND        |
| 41   | +3.3VSB        | 42  | No use     |
| 43   | GND            | 44  | No use     |
| 45   | No use         | 46  | No use     |
| 47   | No use         | 48  | +1.5V      |
| 49   | No use         | 50  | GND        |
| 51   | No use         | 52  | +3.3VSB    |

| <br>52 | 0000000 |
|--------|---------|
| 18     | 17      |
| 2      |         |

2

52

### Half-Size (CN17)

| Pins | Signals  | Pins     | Signals    |         |
|------|----------|----------|------------|---------|
| 51   | NC       | 52       | +3.3Vaux   | F       |
| 49   | NC       | 50       | GND        | 1 00000 |
| 47   | NC       | 48       | +1.5V      | 17      |
| 45   | NC       | 46       | NC         |         |
| 43   | GND      | 44       | NC         | 51      |
| 41   | +3.3Vaux | 42       | NC         | _       |
| 39   | +3.3Vaux | 40       | GND        |         |
| 37   | GND      | 38       | USB_D+     |         |
| 35   | GND      | 36       | USB_D-     |         |
| 33   | mSATA_Tp | 34       | GND        |         |
| 31   | mSATA_Tn | 32       | SMB_DATA   |         |
| 29   | GND      | 30       | SMB_CLK    |         |
| 27   | GND      | 28       | +1.5V      |         |
| 25   | mSATA_Rn | 26       | GND        |         |
| 23   | mSATA_Rp | 24       | +3.3Vaux   |         |
| 21   | GND      | 22       | PERST#     |         |
| 19   | NC       | 20       | W_DISABLE# |         |
| 17   | NC       | 18       | GND        |         |
|      | Mechan   | ical Key |            |         |
| 15   | GND      | 16       | NC         |         |
| 13   | REFCLK+  | 14       | NC         |         |
| 11   | REFCLK-  | 12       | NC         |         |
| 9    | GND      | 10       | NC         |         |
| 7    | NC       | 8        | NC         |         |
| 5    | NC       | 6        | 1.5V       |         |
| 3    | NC       | 4        | GND        |         |
| 1    | WAKE#    | 2        | 3.3Vaux    |         |

CN17 supports USB2.0 and SATA (mSATA) signals and complies with PCI-Express Mini

Card Spec. V1.2. Thus, users can install a mSATA card into this slot.

# 3.3.13 M.2 Key E Connector (CN18)

| The system comes with one M.2 Key E connector (WI-FI & I | Bluetooth) |
|----------------------------------------------------------|------------|
|----------------------------------------------------------|------------|

| Pins | Signals            | Pins | Signals          |
|------|--------------------|------|------------------|
| 2    | +3.3V              | 1    | GND              |
| 4    | +3.3V              | 3    | USB#14_D+        |
| 6    | N/C                | 5    | USB#14_D-        |
| 8    | N/C                | 7    | GND              |
| 10   | PCM_CRF_RST[*]     | 9    | CNV_WR_1_DN[*]   |
| 12   | N/C                | 11   | CNV_WR_1_DP[*]   |
| 14   | PCMOUT_CLKREQ0[*]  | 13   | GND              |
| 16   | N/C                | 15   | CNV_WR_0_DN[*]   |
| 18   | GND                | 17   | CNV_WR_0_DP[*]   |
| 20   | UART_BT_WAKE[*]    | 19   | GND              |
| 22   | CNV_BRI_RSP[*]     | 21   | CNV_WR_CLK_DN[*] |
|      |                    | 23   | CNV_WR_CLK_DP[*] |
| 32   | CNV_RGI_DT[*]      |      |                  |
| 34   | CNV_RGI_RSP[*]     | 33   | GND              |
| 36   | CNV_BRI_DT[*]      | 35   | PCIE12_TX_DP[*]  |
| 38   | CL_RST[*]          | 37   | PCIE12_TX_DN     |
| 40   | CL_DATA[*]         | 39   | GND              |
| 42   | CL_CLK[*]          | 41   | PCIE12_RX_DP     |
| 44   | CNV_PA_BLANKING[*] | 43   | PCIE12_RX_DN     |
| 46   | CNV_MFUART2_TXD[*] | 45   | GND              |
| 48   | CNV_MFUART2_RXD[*] | 47   | CLKOUT_PCIE_P3   |
| 50   | PCH_SUSCLK         | 49   | CLKOUT_PCIE_N3   |
| 52   | BUF_PLT_RST        | 51   | GND              |
| 54   | BT_KILL1           | 53   | NGFF_CLKREQ3     |
| 56   | WLAN_KILL1         | 55   | PCH_WAKE         |
| 58   | N/C                | 57   | GND              |
| 60   | N/C                | 59   | CNV_WT_1_DN[*]   |
| 62   | N/C                | 61   | CNV_WT_1_DP[*]   |
| 64   | M2_REFCLK          | 63   | GND              |
| 66   | N/C                | 65   | CNV_WT_0_DN[*]   |
| 68   | N/C                | 67   | CNV_WT_0_DP[*]   |
| 70   | N/C                | 69   | GND              |
| 72   | +3.3V              | 71   | CNV_WT_CLK_DN[*] |
| 74   | +3.3V              | 73   | CNV_WT_CLK_DP[*] |
|      |                    | 75   | GND              |

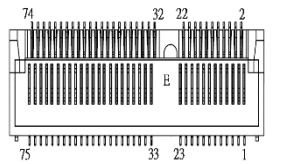

# 3.3.14 M.2 3050/3052 Key B (CN14)

|     | -          |     | -                 |     |                       | r   | 1           |
|-----|------------|-----|-------------------|-----|-----------------------|-----|-------------|
| Pin | Signal     | Pin | Signal            | Pin | Signal                | Pin | Signal      |
| 1   | CONFIG_3   | 2   | +3.3V             | 3   | GND                   | 4   | +3.3V       |
| 5   | GND        | 6   | Full Card PWR OFF | 7   | USB_D+                | 8   | W_DISABLE1# |
| 9   | USB_D-     | 10  | GPIO_9            | 11  | GND                   | 12  | Key B       |
| 13  | Key B      | 14  | Key B             | 15  | Key B                 | 16  | Key B       |
| 17  | Key B      | 18  | Key B             | 19  | Кеу В                 | 20  | GPIO_5      |
| 21  | CONFIG_0   | 22  | GPIO_6            | 23  | GPIO_11               | 24  | GPIO_7      |
| 25  | DPR        | 26  | GPIO_10           | 27  | GND                   | 28  | GPIO_8      |
| 29  | USB3.1-Tx- | 30  | UIM-RESET         | 31  | USB3.1-Tx+            | 32  | UIM-CLK (O) |
| 33  | GND        | 34  | UIM-DATA (I/O)    | 35  | USB3.1-Rx-            | 36  | UIM-PWR (O) |
| 37  | USB3.1-Rx+ | 38  | NC                | 39  | GND                   | 40  | GPIO_0      |
| 41  | PERn0      | 42  | GPIO_1            | 43  | PERp0                 | 44  | GPIO_2      |
| 45  | GND        | 46  | GPIO_3            | 47  | PETn0                 | 48  | GPIO_4      |
| 49  | PETp0      | 50  | PERST#            | 51  | GND                   | 52  | CLKREQ#     |
| 53  | REFCLKn    | 54  | PEWAKE#           | 55  | REFCLKp               | 56  | NC          |
| 57  | GND        | 58  | NC                | 59  | ANTCTLO               | 60  | COEX3       |
| 61  | ANTCTL1    | 62  | COEX_RXD          | 63  | ANTCTL2               | 64  | COEX_TXD    |
| 65  | ANTCTL3    | 66  | SIM_DETECT        | 67  | RESET#<br>(I)(0/1.8V) | 68  | SUSCLK      |
| 69  | CONFIG_1   | 70  | +3.3V             | 71  | GND                   | 72  | +3.3V       |
| 73  | GND        | 74  | +3.3V             | 75  | CONFIG_2              |     |             |

The system comes with one M.2 Key B connector (LTE & SIM).

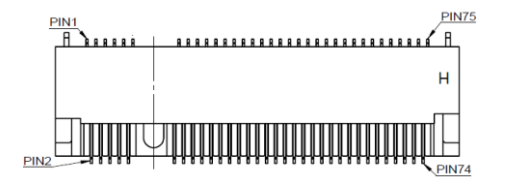

### This page is intentionally left blank.

# SECTION 4 BIOS SETUP UTILITY

This section provides users with detailed descriptions in terms of how to set up basic system configurations through the BIOS setup utility.

# 4.1 Starting

To enter the setup screens, follow the steps below:

- 1. Turn on the computer and press the <Del> key immediately.
- 2. After pressing the <Del> key, the main BIOS setup menu displays. Users can access other setup screens, such as the Advanced and Chipset menus, from the main BIOS setup menu.

It is strongly recommended that users should avoid changing the chipset's defaults. Both AMI and system manufacturers have carefully set up these defaults to provide the best performance and reliability.

# 4.2 Navigation Keys

The BIOS setup/utility uses a key-based navigation system called hot keys. Most of the BIOS setup utility hot keys can be used at any time during the setup navigation process. These keys include <F1>, <F2>, <Enter>, <ESC>, <Arrow> keys, and so on.

| Hot Keys           | Descriptions                                                                                                    |
|--------------------|----------------------------------------------------------------------------------------------------|
| ←→ Left/Right      | The Left and Right < Arrow> keys allow users to select a setup screen.                                                                                                    |
| <b>个</b> ↓ Up/Down | The Up and Down <arrow> keys allow users to select a setup screen or sub-screen.</arrow>                                                                                                    |
| +– Plus/Minus      | The Plus and Minus <arrow> keys allow users to change the field value of a particular setup item.</arrow>                                                                                     |
| Tab                | The <tab> key allows users to select setup fields.</tab>                                                                                                    |
| F1                 | The <f1> key allows users to display the General Help screen.</f1>                                                                                                    |
| F2                 | The <f2> key allows users to Load Previous Values.</f2>                                                                                                    |
| F3                 | The <f3> key allows users to Load Optimized Defaults.</f3>                                                                                                    |
| F4                 | The <f4> key allows users to save any changes they made and exit the Setup. Press the <f4> key to save any changes.</f4></f4>                                                                 |
| Esc                | The <esc> key allows users to discard any changes they made and exit the Setup. Press the <esc> key to exit the setup without saving any changes.</esc></esc>                                 |
| Enter              | The <enter> key allows users to display or change the setup option listed for a particular setup item. The <enter> key can also allow users to display the setup sub-screens.</enter></enter> |

Note: Some of the navigation keys differ from one screen to another.

# 4.3 Main Menu

The Main Menu screen is the first screen users see when entering the setup utility. Users can always return to the Main setup screen by selecting the Main tab. System Time/Date can be set up as described below. The Main BIOS setup screen is also shown below.

| Aptio Setup Utility -<br>Main Advanced Chipset Security                                                  | - Copyright (C) 2022 American<br>Boot Save & Exit                                          | Megatrends, Inc.                                                                                                    |
|----------------------------------------------------------------------------------------------------|--------------------------------------------------------------------------------------------|----------------------------------------------------------------------------------------------------|
| BIOS Information<br>Project Version<br>Build Date and Time<br>System Date<br>System Time<br>Access Level | 8752B_C246 A1.00<br>05/13/2022 16:38:02<br>[Fri 05/13/2022]<br>[10:49:23]<br>Administrator | Set the Date. Use Tab to<br>switch between Date elements.<br>Default Ranges:<br>Year: 2005–2099<br>Months: 1–12<br>Days: dependent on month                             |
|                                                                                                    |                                                                                            | <pre> ++: Select Screen  1↓: Select Item Enter: Select +/-: Change Opt. F1: General Help F2: Previous Values F3: Optimized Defaults F4: Save &amp; Exit ESC: Exit</pre> |
| Version 2.20.1275. (                                                                                     | Copyright (C) 2022 American M                                                              | legatrends, Inc.                                                                                                    |

#### **BIOS Information**

Display the auto-detected BIOS information.

#### System Date/Time

Use this option to change the system time and date. Highlight System Time or System Date using the <Arrow> keys. Enter new values through the keyboard. Press the <Tab> key or the <Arrow> keys to move between fields. The date must be entered in MM/DD/YY format. The time is entered in HH:MM: SS format.

### Access Level

Display the access level of the current user.

# 4.4 Advanced Menu

The Advanced menu also allows users to set configuration of the CPU and other system devices. Users can select any items in the left frame of the screen to go to sub menus:

MiniCard Switch

- ► CPU Configuration
- ► NCT6106D HW Monitor
- ► NCT6106D Super IO Configuration
- SATA And RST Configuration
- Trusted Computing
- USB Configuration
- Device Configuration
- Smart Ignition Management
- PoE Configuration

For items marked with "▶", please press <Enter> for more options.

| Aptio Setup Utility – Copyrig         | nt (C) 2021 American Megatrends, Inc. |
|---------------------------------------|---------------------------------------|
| Main Advanced Chipset Security Boot S | ave & Exit                            |
| MiniCard Switch [PCIE]                | MiniCard Switch PCIE/mSATA            |
| CPU Configuration                     | ++: Select Screen                     |
| NCT6106D HW Monitor                   | 11: Select Item                       |
| NCT6106D Super IO Configuration       | Enter: Select                         |
| SATA And RST Configuration            | +/-: Change Opt.                      |
| Trusted Computing                     | F1: General Help                      |
| USB Configuration                     | F2: Previous Values                   |
| Device Configuration                  | F3: Optimized Defaults                |
| Smart Ignition Management             | F4: Save & Exit                       |
| POE Configuration                     | ESC: Exit                             |
| Version 2.20.1275. Copyright          | (C) 2021 American Megatrends, Inc.    |

#### Mini Card switch

Use this to select Mini Card setting, default is "PCIE".

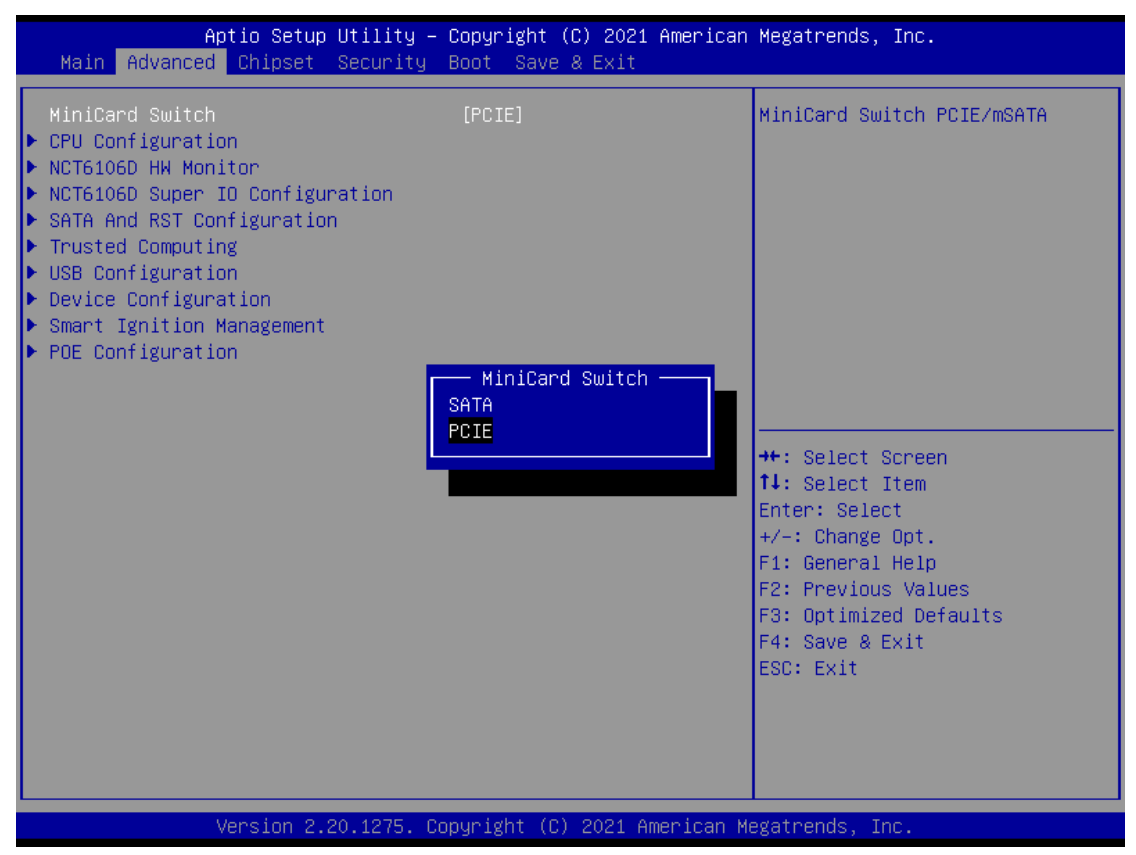

### **CPU** Configuration

This screen shows the CPU version and its detailed information.

| Aptio Setup Utility -<br>Advanced                                                                                                    | - Copyright (C) 2021 Americar                                                                                                    | n Megatrends, Inc.                                                                                                    |
|----------------------------------------------------------------------------------------------------|----------------------------------------------------------------------------------------------------|----------------------------------------------------------------------------------------------------|
| Aptio Setup Utility -<br>Advanced<br>CPU Configuration<br>Type<br>ID<br>Microcode Revision<br>Speed<br>L1 Data Cache<br>L1 Instruction Cache<br>L2 Cache<br>L3 Cache<br>L4 Cache<br>VMX<br>SMX/TXT | - Copyright (C) 2021 American<br>Intel(R) Core(TM)<br>i5-8500T CPU @ 2.10GHz<br>0x906EA<br>B4<br>2100 MHz<br>32 KB x 6<br>32 KB x 6<br>32 KB x 6<br>256 KB x 6<br>9 MB<br>N/A<br>Supported<br>Supported | <pre>Whegatrends, Inc. When enabled, a VMM can utilize the additional hardware capabilities provided by Vanderpool Technology. ++: Select Screen 1↓: Select Item</pre> |
| Intel (VMX) Virtualization<br>Technology                                                                                                    | [Enab1ed]                                                                                                    | Enter: Select<br>+/-: Change Opt.<br>F1: General Help<br>F2: Previous Values<br>F3: Optimized Defaults<br>F4: Save & Exit<br>ESC: Exit                                 |
| Version 2.20.1275. (                                                                                                    | Copyright (C) 2021 American M                                                                                                    | Megatrends, Inc.                                                                                                    |

#### Intel Virtualization Technology

It allows a hardware platform to run multiple operating systems separately and simultaneously, enabling one system to virtually function as several systems.

#### NCT6106D Super IO Configuration

In this screen user can select options for the NCT6106D Super IO Configurations and change the value of the selected option. A description of the selected item appears on the right side of the screen. For items marked with " ►", press <Enter> for more options

The default setting for all Serial Ports is RS232.

You can change the setting by selecting the value you want in each COM Port Type. The system also supports RS422 & RS485 mode.

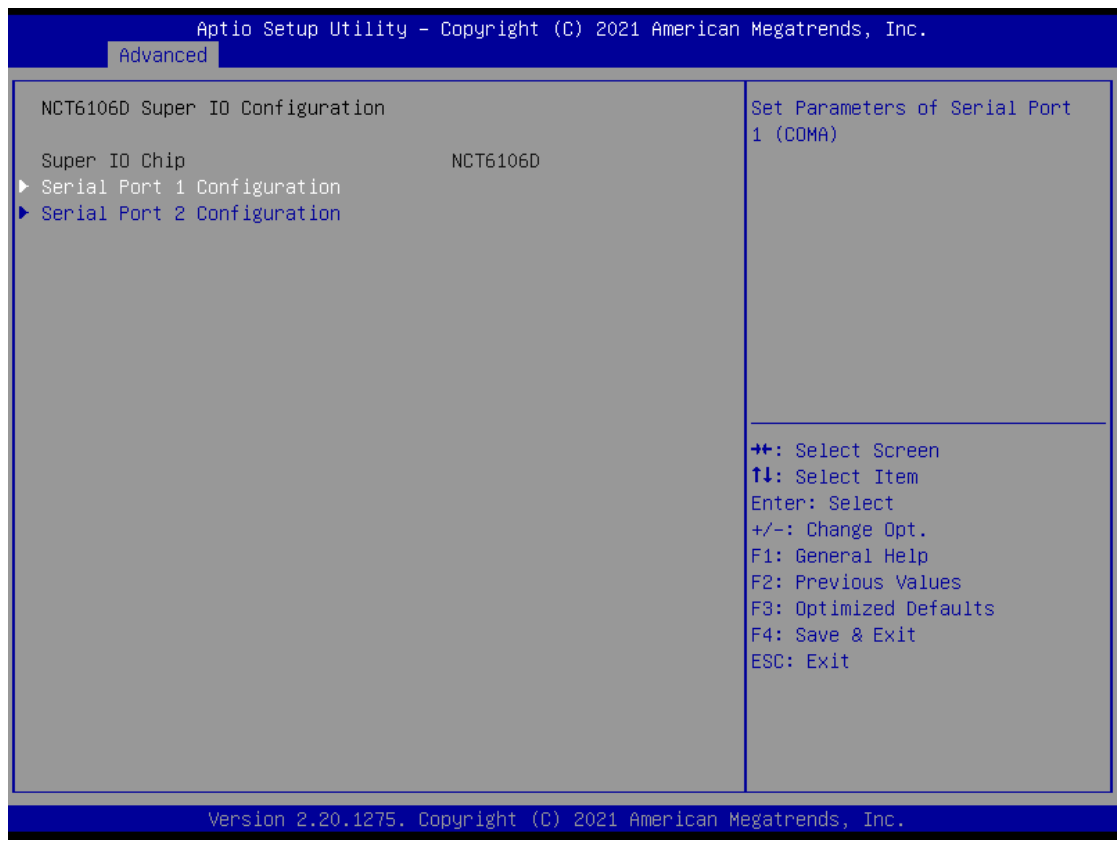

#### Serial Port 1~2 (COM1~2) Configurations

Use these items to set parameters related to serial ports 1~2.

### Serial Port 1 & 2 Configuration

| Aptio Setup Utility -<br>Advanced | Copyright (C) 2021 Americar  | n Megatrends, Inc.                        |
|-----------------------------------|------------------------------|-------------------------------------------|
| Serial Port 1 Configuration       |                              | Enable or Disable Serial Port             |
| Serial Port<br>Device Settings    | [Enabled]<br>IO=3F8h; IRQ=4; | (CON)                                     |
| Change Settings                   | [Auto]                       |                                           |
| Select Mode                       | [RS232]                      |                                           |
|                                   |                              |                                           |
|                                   |                              |                                           |
|                                   |                              | ++: Select Screen                         |
|                                   |                              | Enter: Select                             |
|                                   |                              | +/−: Change Opt.<br>F1: General Help      |
|                                   |                              | F2: Previous Values                       |
|                                   |                              | F3: Uptimized Defaults<br>F4: Save & Exit |
|                                   |                              | ESC: Exit                                 |
|                                   |                              |                                           |
|                                   |                              |                                           |
| Version 2.20.1275. C              | opyright (C) 2021 American ⊧ | legatrends, Inc.                          |

#### Select Mode

Use this option to set RS-232/RS-422/RS-485 mode.

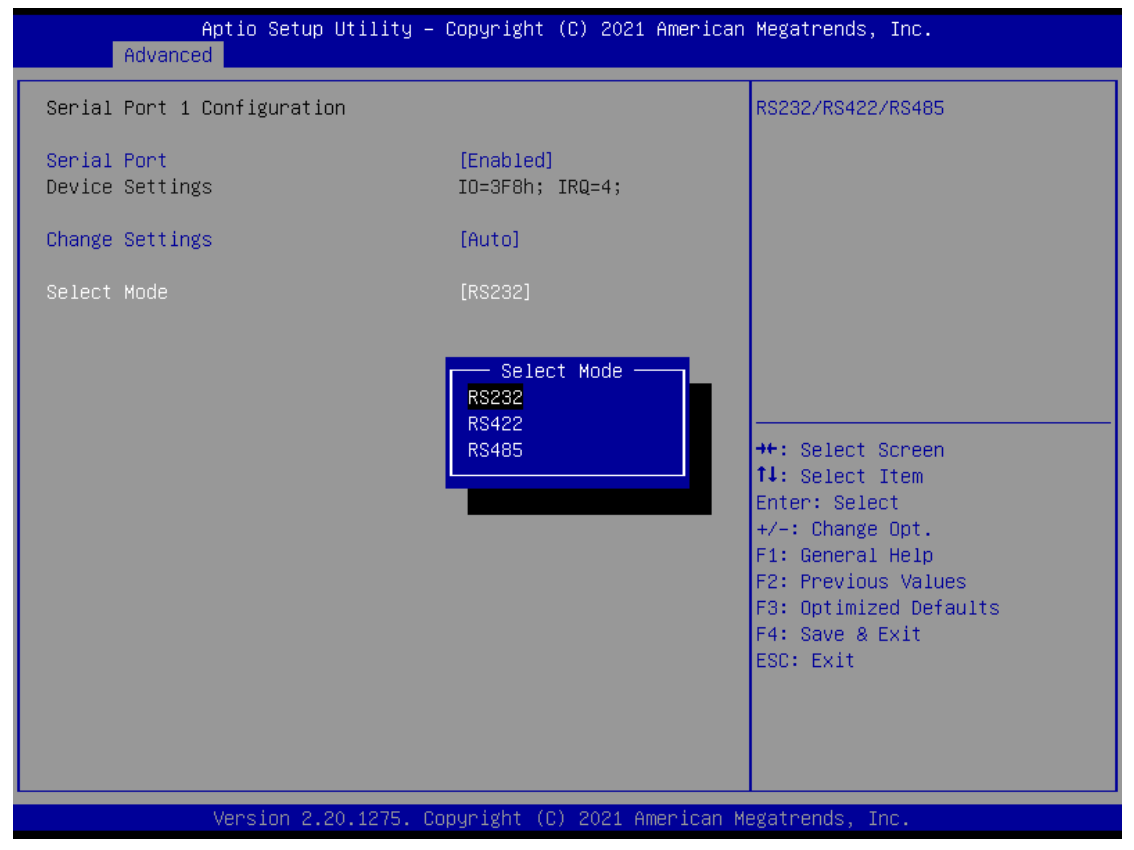

### NCT6106D Hardware Monitor

This screen displays the temperatures of the system and CPU and system voltages (VCORE, +3.3V, +12V and +5V).

| Advance                                                   | Aptio Setup Utility –<br>d | Copyright                                                                      | (C) 2021                    | American   | Megatrends,                                                                                                    | Inc.                                                                                             |
|-----------------------------------------------------------|----------------------------|--------------------------------------------------------------------------------|-----------------------------|------------|----------------------------------------------------------------------------------------------------|--------------------------------------------------------------------------------------------------|
| Pc Health Stat                                            | us                         |                                                                                |                             |            |                                                                                                    |                                                                                                  |
| CPU<br>SYSTEM<br>+3.3V<br>+5V<br>+3.3VSB<br>+5VSB<br>VBAT |                            | : +58 %<br>: +31 %<br>: +3.328<br>: +5.056<br>: +3.328<br>: +5.056<br>: +2.864 |                             |            | <pre>**: Select S f1: Select I Enter: Select +/-: Change F1: General F2: Previous F3: Optimize F4: Save &amp; E ESC: Exit</pre> | Screen<br>Item<br>It<br>Opt.<br>Help<br>Values<br>Values<br>Values<br>Values<br>Values<br>Values |
|                                                           | Version 2.20.1275. Co      | puright (C                                                                     | <ol> <li>2021 Al</li> </ol> | merican Mu | egatrends. Ir                                                                                                    | IC.                                                                                              |

### SATA & RST Configuration

| Aptio Setup Utility -<br>Advanced                                                                                                    | - Copyright (C) 2022 American                      | ) Megatrends, Inc.                                                                                                    |  |
|----------------------------------------------------------------------------------------------------|----------------------------------------------------|----------------------------------------------------------------------------------------------------|--|
| SATA And RST Configuration                                                                                                    |                                                    | Determines how SATA                                                                                                    |  |
| SATA Mode Selection                                                                                                    | [AHCI]                                             |                                                                                                    |  |
| Serial ATA Port 0 (SATA 1)<br>Serial ATA Port 1 (SATA 2)<br>Serial ATA Port 2 (mSATA)<br>Serial ATA Port 3 (mSATA)<br>Serial ATA Port 4 (SATA 3)<br>Serial ATA Port 5 (SATA 4) | Empty<br>Empty<br>Empty<br>Empty<br>Empty<br>Empty |                                                                                                    |  |
|                                                                                                    |                                                    | <pre>++: Select Screen f↓: Select Item Enter: Select +/-: Change Opt. F1: General Help F2: Previous Values F3: Optimized Defaults F4: Save &amp; Exit ESC: Exit</pre> |  |
| Version 2.20.1275. Copyright (C) 2022 American Megatrends, Inc.                                                                                                    |                                                    |                                                                                                    |  |

#### SATA Mode Selection

AHCI (Advanced Host Controller Interface) mode is how SATA controller(s) operate.

#### Serial ATA Port 0~5

It shows the device installed in connector SATA0~5.

#### **Trusted Computing**

This screen provides function for specifying the TPM settings.

| TPM20 Device FoundEnables or Disables BIGFirmware Version:71.4Support for security deVendor:STMDevice. TCG EFI protocoSecurity Device Support[Enable]Interface will notActive PCR banksSHA-1,SHA256available.Available PCR banksSHA-1,SHA256available.SHA-1 PCR Bank[Enabled]available.Pending operation[None]Platform Hierarchy[Enabled]Storage Hierarchy[Enabled]TPM2.0 UEFI Spec Version[TCG_2]Physical Presence Spec Version[1.3]TPM 20 InterfaceType[TIS]Device Select[Auto]F1: General HelpF2: Previous ValuesF3: Optimized DefaultsF4: Save & ExitESC: Exit | Aptio Setup Utility -<br>Advanced                                                                                                    | Copyright (C) 2021 Americar                                                       | n Megatrends, Inc.                                                                                                    |
|----------------------------------------------------------------------------------------------------|----------------------------------------------------------------------------------------------------|-----------------------------------------------------------------------------------|----------------------------------------------------------------------------------------------------|
| Pending operation[None]Platform Hierarchy[Enabled]Storage Hierarchy[Enabled]Endorsement Hierarchy[Enabled]TPM2.0 UEFI Spec Version[TCG_2]Physical Presence Spec Version[1.3]TPM 20 InterfaceType[TIS]Device Select[Auto]F2: Previous ValuesF3: Optimized DefaultsF4: Save & ExitESC: Exit                                                                                                    | TPM20 Device Found<br>Firmware Version:<br>Vendor:<br>Security Device Support<br>Active PCR banks<br>Available PCR banks<br>SHA-1 PCR Bank<br>SHA256 PCR Bank                                | 71.4<br>STM<br>[Enable]<br>SHA-1,SHA256<br>SHA-1,SHA256<br>[Enabled]<br>[Enabled] | Enables or Disables BIOS<br>support for security device.<br>O.S. will not show Security<br>Device. TCG EFI protocol and<br>INT1A interface will not be<br>available.           |
|                                                                                                    | Pending operation<br>Platform Hierarchy<br>Storage Hierarchy<br>Endorsement Hierarchy<br>TPM2.0 UEFI Spec Version<br>Physical Presence Spec Version<br>TPM 20 InterfaceType<br>Device Select | [None]<br>[Enabled]<br>[Enabled]<br>[TCG_2]<br>[1.3]<br>[TIS]<br>[Auto]           | ++: Select Screen<br>14: Select Item<br>Enter: Select<br>+/-: Change Opt.<br>F1: General Help<br>F2: Previous Values<br>F3: Optimized Defaults<br>F4: Save & Exit<br>ESC: Exit |

#### Security Device Support

Enable or disable BIOS support for security device. OS will not show security device. TCG EFI protocol and INT1A interface will not be available.

#### SHA256 PCR Bank

Enable or Disable SHA256 PCR Bank.

#### SHA384 PCR Bank

Enable or Disable SHA384 PCR Bank.

#### **Pending operation**

Schedule an Operation for the Security Device.

NOTE: Your computer will reboot during restart to change State of security Device.

#### **Platform Hierarchy**

Enable or Disable Platform Hierarchy.

#### **Storage Hierarchy**

Enable or Disable Storage Hierarchy.

#### **Endorsement Hierarchy**

Enable or Disable Endorsement Hierarchy.

#### **Physical Presence Spec Version**

Select to Tell O.S. to support PPI Spec Version 1.2 or 1.3.

Note: Some HCK tests might not support 1.3.

#### **Device Select**

TPM 1.2 will limit the support to TPM 1.2 devices, TPM 2.0 will limit the support to TPM 2.0 devices. Auto will support both with the default set to TPM 2.0 devices if not found, TPM

1.2 devices will be enumerated.

### **USB** Configuration

This screen specifies USB settings.

| Aptio Setup Utility –<br>Advanced                     | Copyright (C) 2022 American  | Megatrends, Inc.                          |
|-------------------------------------------------------|------------------------------|-------------------------------------------|
| USB Configuration                                     |                              | Mass storage device emulation             |
| USB Module Version                                    | 23                           | devices according to their                |
| USB Controllers:                                      |                              | are emulated as 'CDROM',                  |
| USB Devices:                                          |                              | emulated according to a drive             |
| 1 Urive, 1 Keyboard, 1 Mouse<br>Mass Storage Devices: |                              | type.                                     |
| JetFlashTranscend 32GB 1100                           | [Auto]                       |                                           |
|                                                       |                              |                                           |
|                                                       |                              | ++: Select Screen<br>↑↓: Select Item      |
|                                                       |                              | Enter: Select<br>+/-: Change Opt.         |
|                                                       |                              | F1: General Help<br>F2: Previous Values   |
|                                                       |                              | F3: Optimized Defaults<br>F4: Save & Exit |
|                                                       |                              | ESC: Exit                                 |
|                                                       |                              |                                           |
|                                                       |                              |                                           |
| Version 2.20.1275. C                                  | opyright (C) 2022 American M | legatrends, Inc.                          |

### **USB** Devices

Display all detected USB devices.

### **Device Configuration**

The DIO Modification default setting is "disable".

If the setting is changed to "enable", you can load manufacture default and program DIO setting.

(Please refer to below graphics.)

| Aptio Setup Utility – Copyright (C) 2021 American<br>Advanced | Megatrends, Inc.                                                                                                    |
|---------------------------------------------------------------|----------------------------------------------------------------------------------------------------|
| ▶ Onboard Device Configuration                                | Onboard Device Configuration<br>status                                                                                                    |
|                                                               | <pre>++: Select Screen fl: Select Item Enter: Select +/-: Change Opt. F1: General Help F2: Previous Values F3: Optimized Defaults F4: Save &amp; Exit ESC: Exit</pre> |
| Version 2.20.1275. Copyright (C) 2021 American Me             | egatrends, Inc.                                                                                                    |

| Onboard D10 Configuration     Onboard D10 Status     +: Select Screen     +: Select Screen     +: Select Item     Enter: Select     +/-: Change Opt.     F1: General Help     F2: Previous Values     F3: Southized Defaults     F4: Save & Exit     ESC: Exit      Version 2.20.1275. Copyright (C) 2021 American Megatrends, Inc.     Actio Setup Utility - Copyright (C) 2021 American Megatrends, Inc.     Actio Setup Utility - Copyright (C) 2021 American Megatrends, Inc.     Actio Setup Utility - Copyright (C) 2021 American Megatrends, Inc.     Actionation     DIO Modification     DIO point 1-8      Hold fication      +: Select Screen     T1: Select Item     Enter: Select     +-: Change Opt.     +-: Change Opt.     F1: General Help     F2: Previous Values     F3: Optimized Defaults     F3: Optimized Defaults     F3: Select Screen     T1: Select Item     Enter: Select     +-: Change Opt.     F1: General Help     F2: Previous Values     F3: Optimized Defaults     F3: Optimized Defaults | Advanced                                                        | ility – Copyright (C | ) 2021 American  | Megatrends, Inc.                                                                                                    |
|----------------------------------------------------------------------------------------------------|-----------------------------------------------------------------|----------------------|------------------|----------------------------------------------------------------------------------------------------|
| F4: Save & Exit         ESC: Exit         Version 2.20.1275. Copyright (C) 2021 American Megatrends, Inc.         Aptio Setup Utility - Copyright (C) 2021 American Megatrends, Inc.         Advanced         Onboard DIO Configuration         DIO Modification         DID port 1-8         #: Select Screen         F1: Select Screen         F1: Select Item         Enter: Select         +-: Change Opt.         F2: Previous Values         F2: Previous Values         F2: Previous Values         F2: Previous Values                                                                                                    | ▶ Onboard DIO Configuration                                     |                      |                  | Onboard DIO status<br>++: Select Screen<br>14: Select Item<br>Enter: Select<br>+/-: Change Opt.<br>F1: General Help<br>F2: Previous Values<br>E3: Ontimized Defaults |
| Aptio Setup Utility - Copyright (C) 2021 American Megatrends, Inc.<br>Advanced  Onboard DIO Configuration DIO Modification DIO port 1-8  Finabled or Disabled DIO Modification  **: Select Screen t1: Select Screen t1: Select Item Enter: Select +/-: Change Opt. F1: General Help F2: Previous Values F3: Optimized Defaults                                                                                                    | Version 2.20.1                                                  | 1275. Copyright (C)  | 2021 American Me | F4: Save & Exit<br>ESC: Exit                                                                                                    |
| Onboard DIO Configuration       [Disabled]         DIO port 1-8       Enabled or Disabled DIO         Modification       [Disabled]         #t: Select Screen       11: Select Item         Enter: Select       +/-: Change Opt.         F1: General Help       F2: Previous Values         F3: Optimized Defaults       F3: Optimized Defaults                                                                                                    | Aptio Setup Uti<br>Advanced                                     | ility – Copyright (C | ) 2021 American  | Megatrends, Inc.                                                                                                    |
| ++: Select Screen<br>14: Select Item<br>Enter: Select<br>+/-: Change Opt.<br>F1: General Help<br>F2: Previous Values<br>F3: Optimized Defaults                                                                                                    | Onboard DIO Configuration<br>DIO Modification<br>▶ DIO port 1-8 | [Disabled]           |                  | Enabled or Disabled DID<br>Modification                                                                                                    |
| F4: Save & Exit<br>ESC: Exit                                                                                                    |                                                                 |                      |                  |                                                                                                    |

| DID       Status         1.Imput/Output Status       Out & High         2.Imput/Output Status       In & High         3.Imput/Output Status       In & High         5.Imput/Output Status       In & High         6.Imput/Output Status       In & High         6.Imput/Output Status       In & High         8.Imput/Output Status       In & High         8.Imput/Output Status       In & High         8.Imput/Output Status       In & High         8.Imput/Output Status       In & High         8.Imput/Output Status       In & High         9.Imput/Output Status       In & High         9.Imput/Output Status       In & High         9.Imput/Output Status       In & High         9.Imput/Output Status       In & High         9.Imput/Output Status       Output Status         1.Imput/Output Status       Out & Low         Imput/Output Status       Out & Low         Imput/Output Status       In & High         1.Imput/Output Status       In & High         1.Imput/Output Status       In & High         1.Imput/Output Status       In & High         1.Imput/Output Status       In & High         1.Imput/Output Status       In & High         1.Imput/Ou                                                                                                    | Aptio Setup Utility                                                                                                    | – Copyright (C) 2021 America                                                                           | an Megatrends, Inc.                                                                                                    |
|----------------------------------------------------------------------------------------------------|----------------------------------------------------------------------------------------------------|----------------------------------------------------------------------------------------------------|----------------------------------------------------------------------------------------------------|
| Version 2.20.1275. Copyright (C) 2021 American Megatrends, Inc.         Aptio Setup Utility - Copyright (C) 2021 American Megatrends, Inc.         Advanced         JIO status         1. Input/Output Status       Out & Low         Input/Output Status       Out & Low         Input/Output Setting       [Output]         High/Low Setting       [Low]         2. Input/Output Status       Out & Low         Input/Output Status       In & High         Input/Output Status       In & High         Input/Output Status <td>DIO status<br/>1. Input/Output Status<br/>2. Input/Output Status<br/>3. Input/Output Status<br/>4. Input/Output Status<br/>5. Input/Output Status<br/>6. Input/Output Status<br/>8. Input/Output Status<br/>8. Input/Output Status</td> <td>Out &amp; High<br/>Out &amp; High<br/>In &amp; High<br/>In &amp; High<br/>In &amp; High<br/>In &amp; High<br/>In &amp; High<br/>In &amp; High</td> <td><pre>++: Select Screen 11: Select Item Enter: Select +/-: Change Opt. F1: General Help F2: Previous Values F3: Optimized Defaults F4: Save &amp; Exit ESC: Exit</pre></td>                                                                                                    | DIO status<br>1. Input/Output Status<br>2. Input/Output Status<br>3. Input/Output Status<br>4. Input/Output Status<br>5. Input/Output Status<br>6. Input/Output Status<br>8. Input/Output Status<br>8. Input/Output Status                             | Out & High<br>Out & High<br>In & High<br>In & High<br>In & High<br>In & High<br>In & High<br>In & High | <pre>++: Select Screen 11: Select Item Enter: Select +/-: Change Opt. F1: General Help F2: Previous Values F3: Optimized Defaults F4: Save &amp; Exit ESC: Exit</pre> |
| Version 2.20,1275. Copyright (C) 2021 American Megatrends, Inc.         Aptio Setup Utility - Copyright (C) 2021 American Megatrends, Inc.         Advanced         DID status         1.Input/Output Status       Out & Low         Input/Output Setting       Lowd         2.Input/Output Status       Out & Low         3.Input/Output Setting       [Lowd]         3.Input/Output Status       Out & Low         Input/Output Setting       [Input]         4.Input/Output Status       In & High         Input/Output Status       In & High         Input/Output Status       In & High         Input/Output Status       In & High         1.Input/Output Status       In & High         1.Input/Output Status       In & High         1.Input/Output Status       In & High         1.Input/Output Status       In & High         1.Input/Output Status       In & High         1.Input/Output Status       In & High         1.Input/Output Status       In & High         1.Input/Output Status       In & High         1.Input/Output Status       In & High         1.Input/Output Status       In & High         1.Input/Output Status       In & High         1.Input/Output Status       In & Hi                                                                                                    |                                                                                                    |                                                                                                    |                                                                                                    |
| Aptio Setup Utility - Copyright (C) 2021 American Megatrends, Inc.<br>Advanced<br>DIO status<br>1. Input/Output Status<br>Unput/Output Setting<br>2. Input/Output Status<br>Input/Output Setting<br>3. Input/Output Setting<br>4. Input/Output Status<br>In & High<br>Input/Output Setting<br>1. Input/Output Status<br>In & High<br>Input/Output Status<br>In & High<br>Fit: General Help<br>Fit: General Help<br>Fit: Select Screen<br>Fit: Select Screen<br>Input/Output Status<br>In & High<br>Input/Output Status<br>In & High<br>Input/Output Status<br>In & High<br>Input/Output Status<br>In & High<br>Input/Output Status<br>In & High<br>Fit: General Help<br>Fit: Select Screen<br>Fit: Select Screen<br>Fit: Select Screen<br>Fit: Select Screen<br>Fit: Select Screen<br>Fit: Select Screen<br>Input/Output Status<br>In & High<br>Input/Output Status<br>In & High<br>Fit: General Help<br>Fit: Select Screen<br>Fit: Select Screen<br>Fit: | Version 2.20.1275.                                                                                                    | Copyright (C) 2021 American                                                                            | Megatrends, Inc.                                                                                                    |
| DID statusHigh/Low Setting1.Input/Output StatusOut & LowInput/Output Setting[Output]High/Low Setting[Output]High/Low Setting[Output]High/Low Setting[Output]High/Low Setting[Input]3.Input/Output StatusIn & HighInput/Output StatusIn & HighInput/Output StatusIn & HighInput/Output StatusIn & HighInput/Output StatusIn & HighInput/Output StatusIn & HighInput/Output StatusIn & HighInput/Output StatusIn & HighInput/Output StatusIn & HighInput/Output StatusIn & HighFinput/Output StatusIn & HighInput/Output StatusIn & HighInput/Output StatusIn & HighInput/Output StatusIn & HighInput/Output StatusIn & HighInput/Output StatusIn & HighInput/Output StatusIn & HighInput/Output StatusIn & HighInput/Output StatusIn & HighInput/Output StatusIn & HighF2: Previous ValuesF3: Optimized DefaultsF4: Save & ExitESC: Exit                                                                                                    | Aptio Setup Utility<br>Advanced                                                                                                    | – Copyright (C) 2021 America                                                                           | an Megatrends, Inc.                                                                                                    |
|                                                                                                    | DIO status<br>1.Input/Output Status<br>Input/Output Setting<br>High/Low Setting<br>2.Input/Output Status<br>Input/Output Setting<br>3.Input/Output Status<br>Input/Output Status<br>Input/Output Status<br>Input/Output Status<br>Input/Output Setting | Out & Low<br>[Output]<br>[Low]<br>Out & Low<br>[Output]<br>[Low]<br>In & High<br>[Input]<br>In & High  | High/Low Setting                                                                                                    |

#### **Smart Ignition Configuration**

The Smart Ignition Management setting includes Axiomtek's latest technology in

ignition management. Please read the description below with pictures. Note: If the user

needs to use more in-depth function, please refer to the Smart Ignition technical

document.

| Aptio Setup Utility —<br>Advanced                                                   | Copyright (C) 2021 American               | Megatrends, Inc.                                                                                                    |
|-------------------------------------------------------------------------------------|-------------------------------------------|----------------------------------------------------------------------------------------------------|
| Smart Ignition Management<br>Manufacturer<br>Model<br>Firmware Version<br>PSU State | Axiomtek<br>SBC8752B<br>V101<br>System On | Change power mode<br>Enabled : In-Vehicle<br>Disabled : AT/Raiway<br>*PSU and system would reset<br>after save setting |
| Power Mode<br>Vin Voltage(V)<br>IGN Signal                                          | Venicle – 24V<br>24.4<br>On               |                                                                                                    |
| Shutdown Delay Timer (IGN Off)<br>Shutdown Delay Timer (Low Voltage)                | 00:00:02<br>00:03:00                      |                                                                                                    |
| Ignition Management                                                                 | [Enabled]                                 | ↔: Select Screen<br>†↓: Select Item                                                                                    |
| Auto Power On                                                                       | [Enabled]                                 | Enter: Select<br>+/−: Change Opt.                                                                                      |
| ▶ Advance Setting                                                                   |                                           | F1: General Help<br>F2: Previous Values<br>F3: Optimized Defaults                                                      |
| <ul> <li>Save Settings</li> <li>Restore Factory Settings</li> </ul>                 |                                           | F4: Save & Exit<br>ESC: Exit                                                                                           |
|                                                                                     |                                           |                                                                                                    |
| Version 2 20 1275 Cr                                                                | nuright (C) 2021 American M               | egatrends Inc                                                                                                    |

| BIOS menu item | Description                                       |
|----------------|---------------------------------------------------|
| Ignition       | Enabled                                           |
| Management     | Switch to In-Vehicle mode                         |
|                | Disabled                                          |
|                | Switch to AT/Railway mode                         |
|                | *PSU and system will reset after setting is saved |

| Auto Power On               | Enabled                                                                                                    |  |
|-----------------------------|----------------------------------------------------------------------------------------------------|--|
|                             | System will turn on automatically under below conditions                                                                                  |  |
|                             | <ul> <li>Manually disconnects and reconnects system<br/>power</li> </ul>                                                                  |  |
|                             | <ul> <li>Power interruption: Resumes power after power<br/>fail</li> </ul>                                                                |  |
|                             | Disabled                                                                                                    |  |
|                             | System will not turn on automatically when power is                                                                                       |  |
|                             | connected or when power resumes from a power failure                                                                                      |  |
| Advance Setting             | Set system on/off timing and voltage threshold levels                                                                                     |  |
| Save Settings               | Save the current settings to PSU                                                                                                    |  |
| Restore Factory<br>Settings | Restores factory defaults to remove any incorrect or corrupt settings that might have prevented the system from properly powering on/off. |  |

| Aptio Setup Utility –<br>Advanced                                                                                                    | Copyright (C) 2021 Americar                                           | n Megatrends, Inc.                                                                                                    |
|----------------------------------------------------------------------------------------------------|-----------------------------------------------------------------------|----------------------------------------------------------------------------------------------------|
| ======= Voltage =======<br>Activate Voltage Trigger(V)<br>Low Voltage Trigger(V)                                                                                                    | [20.0V]<br>[18.0V]                                                    | The system only turns on when<br>the power source delivers the<br>voltage above the value you set                                                                     |
| Shutdown Delay Timer (Low Voltage)<br>Minuium Timer<br>Maximum Timer<br>Hour<br>Minute<br>Second<br>======= IGN Function ======<br>IGN Trigger                                                   | 00:01:00<br>03:00:00<br>0<br>3<br>0<br>[Enabled]                      |                                                                                                    |
| System Turn On Delay Timer(IGN On)<br>Minuium Timer<br>Maximum Timer<br>Hour<br>Minute<br>Second<br>Shutdown Delay Timer (IGN Off)<br>Minuium Timer<br>Maximum Timer<br>Hour<br>Minute<br>Second | 00:00:02<br>00:30:00<br>0<br>2<br>00:00:01<br>06:00:00<br>0<br>2<br>2 | <pre>++: Select Screen f↓: Select Item Enter: Select +/-: Change Opt. F1: General Help F2: Previous Values F3: Optimized Defaults F4: Save &amp; Exit ESC: Exit</pre> |
| Version 2.20.1275. C                                                                                                    | opyright (C) 2021 American ⊧                                          | Megatrends, Inc.                                                                                                    |

| BIOS menu item                         | Description                                                                                                    |
|----------------------------------------|----------------------------------------------------------------------------------------------------|
| Activate Voltage Trigger               | The system only turns on when the voltage delivered by the power source is higher than the value you set here.                                                                                                    |
| Low Voltage Trigger                    | The system will begin countdown stage once voltage drops<br>below the value you set here.<br>If the power source voltage does not come back above the<br>value of [Activate Voltage Trigger] within the time you set for<br>[Shutdown Delay Time (Low Voltage)], the system will shut<br>down and remain off.              |
| Shutdown Delay Timer<br>(Low Voltage)  | The counter will be activated once power source voltage<br>drops below the value defined in [Low Voltage Trigger]. The<br>system will be forced to turn off once timer completes<br>countdown.                                                                                                    |
| IGN Trigger                            | Enable<br>IGN signal will trigger [System Turn On Delay] and<br>[Shutdown Delay].<br>Disable<br>IGN signal will not affect any power management.                                                                                                    |
| System Turn On Delay<br>Timer (IGN On) | When receiving the IGN signal, the system will be turned on after setup time is counted down.<br>The counter will be reset if IGN is off and on during the system countdown time.                                                                                                    |
| Shutdown Delay Timer<br>(IGN Off)      | When the system is on, IGN voltage goes off, and the system<br>will be gracefully shut down by the operating system after<br>being triggered by the setup timer signal within the time you<br>set.<br>Additionally, if power source voltage is lower than the setup<br>value it will cause the system to turn off as well. |

#### **POE Configuration**

Power over Ethernet (PoE) describes any of several standard or ad-hoc systems which pass electric power along with data on twisted pair Ethernet cabling.

This menu allows users to set the power level and enable/disable a specific port.

| Aptio Setup Utility -<br>Advanced                                             | Copyright (C) 2022 American | Megatrends, Inc.                                                                                                    |  |
|-------------------------------------------------------------------------------|-----------------------------|----------------------------------------------------------------------------------------------------|--|
| Onboard POE                                                                   |                             | The disconnection power level                                                                                                    |  |
| Version                                                                       | 22.0211.02.20               | of a specific power                                                                                                    |  |
| Power Budget(W)<br>Set Power Budget(W) (Max:90)                               | 90 (W)<br><mark>90</mark>   |                                                                                                    |  |
| Actual Total Power Consume(W)                                                 | 0 (W)                       |                                                                                                    |  |
| ▶ Port 1–8<br>▶ Port 9–16                                                     |                             |                                                                                                    |  |
| <ul> <li>Save Current Setting to POE</li> <li>Load Default Setting</li> </ul> |                             | <pre>++: Select Screen  1↓: Select Item Enter: Select +/-: Change Opt. F1: General Help F2: Previous Values F3: Optimized Defaults F4: Save &amp; Exit ESC: Exit</pre> |  |
| Version 2.20.1275. Copyright (C) 2022 American Megatrends, Inc.               |                             |                                                                                                    |  |

#### Version

It displays PoE Controller FW version.

#### **Power Budget**

Itdisplays current total power budget on all ports.

Note: Please be advised that, when setting up power budget, the power budget must be not lower than thetotal of Power Device (PD) operating watts and Power Classifications Watts. Otherwise, the system will not provide electricity to the PD. Please request the PD supplier for clear Power Classifications watts values or checking the info in the BIOS.

#### Setting Power Budget

Set disconnection power level for a specific power (Max: 90).

#### **Actual Total Power Consume**

The UST510-52B-FL supplies power to devices according to the actual power usage

#### Save Current Setting to POE

Save the current settings from menu into the POE non-volatile memory and these user values become the defaults after any reset.

#### Load Default Setting

| Aptio Setup Utility | y – Copyright (C) 2021 America | n Megatrends, Inc.     |
|---------------------|--------------------------------|------------------------|
| Advanced            |                                |                        |
|                     |                                |                        |
|                     |                                | Port1                  |
| Port1               | [Enabled]                      |                        |
| Power&Detect Status | Off:Detection in process       |                        |
| Class               | 0                              |                        |
| Power Consume(W)    | 0.0 (W)                        |                        |
|                     |                                |                        |
| Port2               | [Enabled]                      |                        |
| Power&Detect Status | Off:Detection in process       |                        |
| Class               | 0                              |                        |
| Power Consume(W)    | 0.0 (W)                        |                        |
|                     |                                |                        |
| Port3               | [Enabled]                      |                        |
| Power&Detect Status | Off:Detection in process       |                        |
| Class               | 0                              | ↔: Select Screen       |
| Power Consume(W)    | 0.0 (W)                        | ↑↓: Select Item        |
|                     |                                | Enter: Select          |
| Port4               | [Enabled]                      | +/-: Change Opt.       |
| Power&Detect Status | Off:Detection in process       | F1: General Help       |
| Class               | 0                              | F2: Previous Values    |
| Power Consume(W)    | 0.0 (W)                        | F3: Optimized Defaults |
|                     |                                | F4: Save & Exit        |
| Port5               | [Enabled]                      | ESC: Exit              |
| Power&Detect Status | Off:Detection in process       |                        |
| Class               | 0                              |                        |
| Power Consume(W)    | 0.0 (W)                        | •                      |
|                     |                                |                        |
|                     |                                |                        |
| Version 2.20.1275   | . Copyright (C) 2021 American  | Megatrends, Inc.       |

Restore the default settings and save to POE. Default: Power Budget 90w, all ports enabled.

#### Port1~Port16

Enable/Disable a specific POE port and display all port status.
## 4.5 Chipset Menu

The Chipset menu allows users to change the advanced chipset settings. Users can select any of the items in the left frame of the screen to go to the sub menus:

- System Agent (SA) Configurations
- PCH-IO Configurations

For items marked with "▶", please press <Enter> for more options.

| Aptio Setup Utility – Copyright (C) 2021 American<br>Main Advanced <mark>Chipset</mark> Security Boot Save & Exit | Megatrends, Inc.                                                                                                    |
|----------------------------------------------------------------------------------------------------|----------------------------------------------------------------------------------------------------|
| <ul> <li>System Agent (SA) Configuration</li> <li>PCH-IO Configuration</li> </ul>                                 | System Agent (SA) Parameters                                                                                                    |
|                                                                                                    | <pre>++: Select Screen 14: Select Item Enter: Select +/-: Change Opt. F1: General Help F2: Previous Values F3: Optimized Defaults F4: Save &amp; Exit ESC: Exit</pre> |
| Version 2.20.1275. Copyright (C) 2021 American Me                                                                 | gatrends, Inc.                                                                                                    |

## System Agent (SA) Configurations

| Aptio Setup Utility<br>Chipset                 | – Copyright (C) 2021 Americar | n Megatrends, Inc.                                                                                                    |
|------------------------------------------------|-------------------------------|----------------------------------------------------------------------------------------------------|
| System Agent (SA) Configuration                |                               | Memory Configuration Parameters                                                                                                    |
| SA PCIE Code Version<br>▶ Memory Configuration | 7.0.104.64                    |                                                                                                    |
|                                                |                               | <pre>++: Select Screen 14: Select Item Enter: Select +/-: Change Opt. F1: General Help F2: Previous Values F3: Optimized Defaults F4: Save &amp; Exit ESC: Exit</pre> |
| Version 2.20.1275.                             | Copyright (C) 2021 American M | legatrends, Inc.                                                                                                    |

## **Memory Configuration**

Use this item to refer to the information related to system memory.

### This screen shows the system memory information.

| Aptio Setup U<br>Chipset                              | tility – Copyright (C) 2021 America                               | n Megatrends, Inc.                                                                                                    |
|-------------------------------------------------------|-------------------------------------------------------------------|----------------------------------------------------------------------------------------------------|
| Memory RC Version<br>Memory Frequency<br>Total Memory | 0.7.1.110<br>2133 MHz<br>8192 MB                                  |                                                                                                    |
| DIMM#1<br>Size<br>DIMM#2                              | Populated & Enabled<br>8192 MB (DDR4)<br>Not Populated / Disabled | ++: Select Screen<br>14: Select Item<br>Enter: Select<br>+/-: Change Opt.<br>F1: General Help<br>F2: Previous Values<br>F3: Optimized Defaults<br>F4: Save & Exit<br>ESC: Exit |
| Version 2.20                                          | .1275. Copyright (C) 2021 American                                | Megatrends, Inc.                                                                                                    |

## **PCH-IO Configuration**

This screen shows ME Firmware information.

| Aptio Setup Utility -<br>Chipset   | Copyright (C) 2021 American   | Megatrends, Inc.                                                                                                    |
|------------------------------------|-------------------------------|----------------------------------------------------------------------------------------------------|
| PCH-IO Configuration               |                               |                                                                                                    |
| PCH Information<br>Name<br>PCH SKU | CNL PCH-H<br>C246             |                                                                                                    |
| ME FW Version<br>ME Firmware SKU   | 12.0.70.1652<br>Corporate SKU |                                                                                                    |
|                                    |                               | <pre>→+: Select Screen ↑↓: Select Item Enter: Select +/-: Change Opt. F1: General Help F2: Previous Values F3: Optimized Defaults F4: Save &amp; Exit ESC: Exit</pre> |
| Version 2.20.1275. C               | opyright (C) 2021 American M  | egatrends, Inc.                                                                                                    |

## 4.6 Security

| Aptio Setup Utility –<br>Main Advanced Chipset Security                                                                                                    | Copyright (C) 2022 American<br>Boot Save & Exit               | Megatrends, Inc.                                                                                                    |
|----------------------------------------------------------------------------------------------------|---------------------------------------------------------------|----------------------------------------------------------------------------------------------------|
| Password Description                                                                                                    |                                                               | Set Administrator Password                                                                                            |
| If ONLY the Administrator's password<br>then this only limits access to Setu<br>only asked for when entering Setup.<br>If ONLY the User's password is set,<br>is a power on password and must be e<br>boot or enter Setup. In Setup the Us<br>have Administrator rights.<br>The password length must be<br>in the following range:<br>Minimum length | is set,<br>p and is<br>then this<br>ntered to<br>er will<br>3 |                                                                                                    |
| Maximum length                                                                                                    | 20                                                            | ↔: Select Screen                                                                                                    |
| Administrator Password<br>User Password                                                                                                    |                                                               | ↑↓: Select Item<br>Enter: Select                                                                                      |
| ▶ Secure Boot                                                                                                    |                                                               | +/-: Change Opt.<br>F1: General Help<br>F2: Previous Values<br>F3: Optimized Defaults<br>F4: Save & Exit<br>ESC: Exit |
| Version 2.18.1263. Co                                                                                                    | pyright (C) 2022 American Me                                  | egatrends. Inc.                                                                                                    |

#### Administrator Password

This item indicates whether an administrator password has been set (installed or uninstalled).

#### **User Password**

This item indicates whether a user password has been set (installed or uninstalled).

#### Secure Boot

This item allows you to configure the Windows<sup>®</sup> Secure Boot settings and manage its keys to protect the system from unauthorized access and malwares during POST.

| Aptio Se                                                            | tup Utility – Copyright (C) 2022 American<br>Security | n Megatrends, Inc.                                                                                                    |
|---------------------------------------------------------------------|-------------------------------------------------------|----------------------------------------------------------------------------------------------------|
| System Mode                                                         | Setup                                                 | Secure Boot feature is Active if Secure Boot is Enabled.                                                                                                    |
| Secure Boot                                                         | (Disabled)<br>Not Active                              | Platform Key(PK) is enrolled<br>and the System is in User mode.                                                                                             |
| Secure Boot Mode<br>▶ Restore Factory Keys<br>▶ Reset To Setup Mode | [Custom]                                              | platform reset                                                                                                    |
| ▶ Key Management                                                    |                                                       |                                                                                                    |
|                                                                     |                                                       | <pre>++: Select Screen 14: Select Item Enter: Select +/-: Change Opt. F1: General Help F2: Previous Values F3: Optimized Defaults F4: Save &amp; Exit</pre> |
| Version                                                             | 2.20.1275. Copyright (C) 2022 American (              | fegatrends, Inc.                                                                                                    |

### Secure Boot

This item can Enable or Disable Secure Boot Mode.

#### Secure Boot Mode

Use this item to set UEFI Secure Boot Mode to Standard mode or Custom mode. This change is effective after save. After reset, this mode will return to Standard mode.

#### **Restore Factory Keys**

Return to factory default.

#### Key Management

Enables expert users to modify Secure boot policy variables without full authentication.

## 4.7 Boot Menu

The Boot menu allows users to change boot options of the system, providing UEFI, Legacy, and Compatible modes to select from.

The default setting boot mode is [UEFI Mode].

(Please refer to below graphics.)

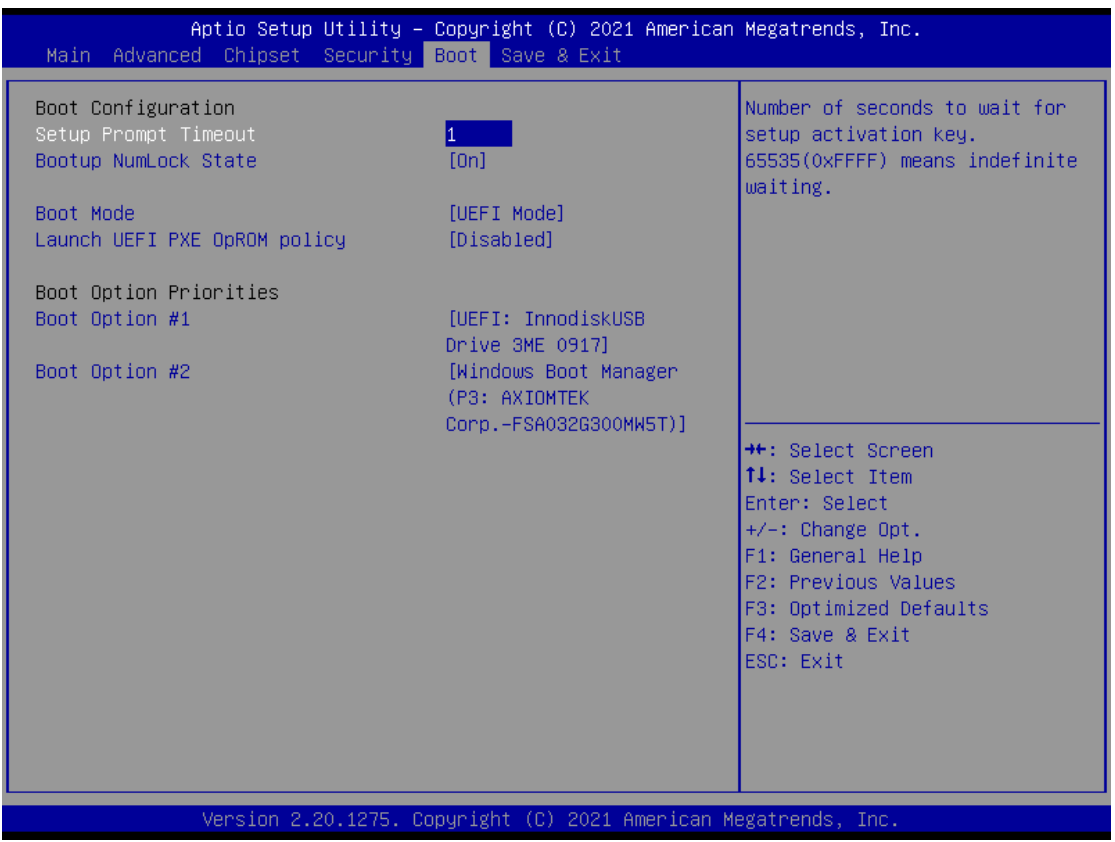

| Aptio Setup Utility<br>Main Advanced Chinset Security | - Copyright (C) 2021 America  | n Megatrends, Inc.             |
|-------------------------------------------------------|-------------------------------|--------------------------------|
|                                                       |                               |                                |
| Boot Configuration                                    |                               | Select the boot mode.          |
| Setup Prompt Timeout                                  | 1                             | [UEFI Boot]                    |
| Bootup NumLock State                                  | [0n]                          | Support to boot any            |
|                                                       |                               | UEFI-capable OS.               |
| Boot Mode                                             | [UEFI Mode]                   | [Legacy Boot]                  |
| Launch UEFI PXE OpROM policy                          | [Disabled]                    | Support to boot non            |
|                                                       |                               | UEFI-capable OS that expects a |
| Boot Uption Priorities                                |                               | legacy BIUS interface.         |
| BOOT UPTION #1                                        | LUEFI: Innodiskusb            |                                |
| Post Option #2                                        | Drive ame Ugi/j               |                                |
| BOOL OPTION #2                                        |                               |                                |
|                                                       | Legacu Mode                   |                                |
|                                                       |                               | ++: Select Screen              |
|                                                       |                               | ↑↓: Select Item                |
|                                                       |                               | Enter: Select                  |
|                                                       |                               | +/-: Change Opt.               |
|                                                       |                               | F1: General Help               |
|                                                       |                               | F2: Previous Values            |
|                                                       |                               | F3: Optimized Defaults         |
|                                                       |                               | F4: Save & Exit                |
|                                                       |                               | ESC: Exit                      |
|                                                       |                               |                                |
|                                                       |                               |                                |
|                                                       |                               |                                |
|                                                       |                               |                                |
| Voncion 2 90 1975                                     | Copuniant (C) 2021 American   | Magataanda Tac                 |
| Versiun 2.20.1275.                                    | copyright (c) 2021 Hillerican | negatrenus, inc.               |

#### Setup Prompt Timeout

Use this item to set up number of seconds to wait for setup activation key where 65535(0xFFFF) means indefinite waiting.

### Bootup NumLock State

Use this item to select the power-on state for the keyboard NumLock.

### **Boot Option Priorities**

These are settings for boot priority. Specify the boot device priority sequence from the available devices.

## 4.8 Save & Exit Menu

The Save & Exit menu allows users to determine whether or not to accept their modifications to the system configuration, or to keep default values for optimal fail-safe performance.

(Please refer to below graphics.)

| Aptio Setup Utility – Copyright (C) 2021 Americar<br>Main Advanced Chipset Security Boot <mark>Save &amp; Exit</mark> | ) Megatrends, Inc.                                                                                                    |
|----------------------------------------------------------------------------------------------------|----------------------------------------------------------------------------------------------------|
| Save Options<br>Save Changes and Exit<br>Discard Changes and Exit                                                     | Exit system setup after saving<br>the changes.                                                                        |
| Save Changes and Reset<br>Discard Changes and Reset                                                                   |                                                                                                    |
| Save Changes<br>Discard Changes                                                                                       |                                                                                                    |
| Default Options<br>Restore Defaults<br>Save as User Defaults                                                          |                                                                                                    |
| Restore User Defaults                                                                                                 | ++: Select Screen<br>↑↓: Select Item<br>Enter: Select                                                                 |
| Windows Boot Manager (P3: AXIOMTEK CorpFSA032G300MW5T)<br>UEFI: InnodiskUSB Drive 3ME 0917                            | +/-: Change Opt.<br>F1: General Help<br>F2: Previous Values<br>F3: Optimized Defaults<br>F4: Save & Exit<br>ESC: Exit |
| Version 2.20.1275. Copyright (C) 2021 American ⊧                                                                      | legatrends, Inc.                                                                                                    |

## UST510-52B-FL Series user's Manual

| BIOS menu                       | Description                                                                                                    |
|---------------------------------|----------------------------------------------------------------------------------------------------|
| Save Changes<br>and Exit        | When users have completed the system configuration changes, select<br>this option to leave Setup and return to Main Menu. Select Save<br>Changes and Exit from the Save & Exit menu and press <enter>. Select<br/>Yes to save changes and exit.</enter>                                  |
| Discard<br>Changes and<br>Exit  | Select this option to quit Setup without making any permanent changes<br>to the system configuration and return to Main Menu. Select Discard<br>Changes and Exit from the Save & Exit menu and press <enter>. Select<br/>Yes to discard changes and exit.</enter>                        |
| Save Changes<br>and Reset       | After completing the system configuration changes, select this option to leave Setup and reboot the computer so the new system configurations will take effect. Select Save Changes and Reset from the Save & Exit menu and press <enter>. Select Yes to save changes and reset.</enter> |
| Discard<br>Changes and<br>Reset | Select this option to quit Setup without making any permanent changes<br>to the system configuration and reboot the computer. Select Discard<br>Changes and Reset from the Save & Exit menu and press <enter>.<br/>Select Yes to discard changes and reset.</enter>                      |
| Save Changes                    | After completing the system configuration changes, select this option to save changes. Select Save Changes from the Save & Exit menu and press <enter>. Select Yes to save changes.</enter>                                                                                              |
| Discard<br>Changes              | Select this option to quit Setup without making any permanent changes to the system configuration. Select Discard Changes from the Save & Exit menu and press <enter>. Select Yes to discard changes.</enter>                                                                            |
| Restore<br>Defaults             | It automatically sets all Setup options to a complete set of default<br>settings when users select this option. Select Restore Defaults from the<br>Save & Exit menu and press <enter>.</enter>                                                                                          |
| Save as User<br>Defaults        | Select this option to save system configuration changes done so far as User Defaults. Select Save as User Defaults from the Save & Exit menu and press <enter>.</enter>                                                                                                    |
| Restore User<br>Defaults        | It automatically sets all Setup options to a complete set of User Defaults when users select this option. Select Restore User Defaults from the Save & Exit menu and press <enter>.</enter>                                                                                              |
| Boot Override                   | Select a drive to immediately boot that device regardless of the current boot order.                                                                                                    |

# APPENDIX A WATCHDOG TIMER

## About Watchdog Timer

Software stability is a major issue in most applications. Some embedded systems are not watched by humans for 24 hours. It is usually too slow to wait for someone to reboot when a computer hangs. The system needs to be able to reset automatically when things go wrong. The watchdog timer gives us solutions in this regard.

The watchdog timer is a counter that triggers a system to reset when it counts down to zero from a preset value. The software starts the counter with an initial value and must reset it periodically. If the counter ever reaches zero, it means the software has crashed, the system will reboot.

## How to Use the Watchdog Timer

The user can configure the watchdog timer using the watchdog function included in the AXVIEW 2.0 software developed by Axiomtek or the debug.exe software released by Microsoft.

NOTE: The related tool for setting WDT will not be available on the official download page. If you need any tool, please contact Axiomtek's local distributor immediately.

# Sample Program

The sample code below shows how to use DEBUG.exe in DOS mode to configure WDT function.

|         | STEP                     | Sample code          | Note                               |
|---------|--------------------------|----------------------|------------------------------------|
| 1.      | Enter configuration mode | O 2E 87              | Un-lock super I/O                  |
|         |                          | O 2E 87              | Un-lock super I/O                  |
| 2.      | Select logic device      | O 2E 07              | Select logic register              |
| O 2F 08 |                          | Switch to WDT device |                                    |
| 3.      | Enable WDT device        | O 2E 30              | Select register                    |
| O 2F 01 | Enable WDT               |                      |                                    |
| 4.      | Set time unit            | O 2E F0              | Select logic register              |
|         |                          | O 2F M               | M = 08h (Minute) ,                 |
|         |                          |                      | M = 00h (Second)                   |
|         |                          |                      |                                    |
| 5.      | Set timer                | O 2E F1              | Select logic register              |
|         |                          | O 2F 0A              | Set timer (where 0A (hex) = 10sec) |

### Enable watchdog timer

## Disable watchdog timer

|    | STEP                     | Sample code | Note                  |
|----|--------------------------|-------------|-----------------------|
| 1. | Enter configuration mode | O 2E 87     | Un-lock super I/O     |
|    |                          | O 2E 87     | Un-lock super I/O     |
| 2. | Select logic device      | O 2E 07     | Select logic register |
|    |                          | O 2F 08     | Switch to WDT device  |
| 3. | Disable WDT device       | O 2E 30     | Select register       |
|    |                          | O 2F 00     | Disable WDT           |

# APPENDIX B DIGITAL I/O

## **Digital I/O Specification**

Digital Input: Input channels: 6, source type Input voltage: 0 to 30VDC Input level for dry contacts: Logic level 0: close to ground Logic level 1: open Input level for wet contacts: Logic level 1: +3VDC max. Logic level 0: +/- 10VDC min. to +/-30VDC max. (source to digital input)Digital output: output channels: 2 sink type output current: Max. 200 mA per channel, current sink type. on-state voltage:12~ 24VDC nominal Isolation: 2KV External voltage: 10 to 30VDC, open collector to 30V

## **Digital Input Wiring**

#### DRY contact

Logic level 0: close to ground Logic level 1: open

DRY

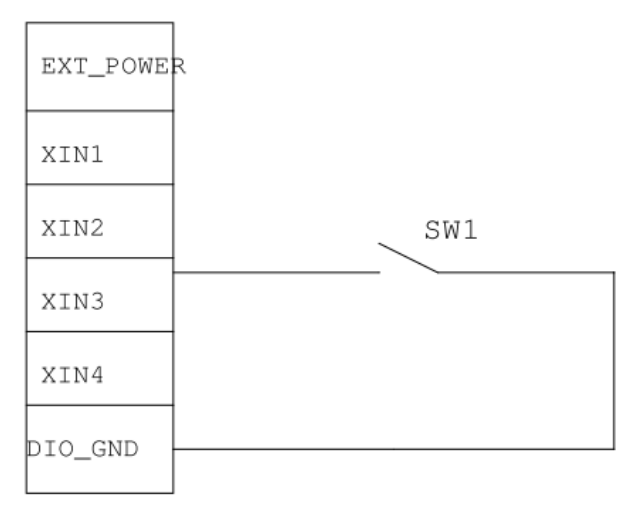

### WET contact

Logic level 1: +/-3VDC max. Logic level 0: +/- 10VDC min. to +/-30VDC max

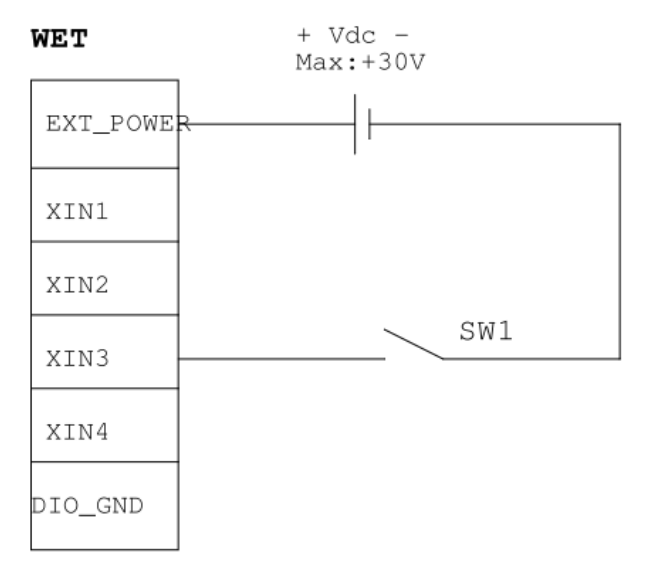

## **Digital Output Wiring**

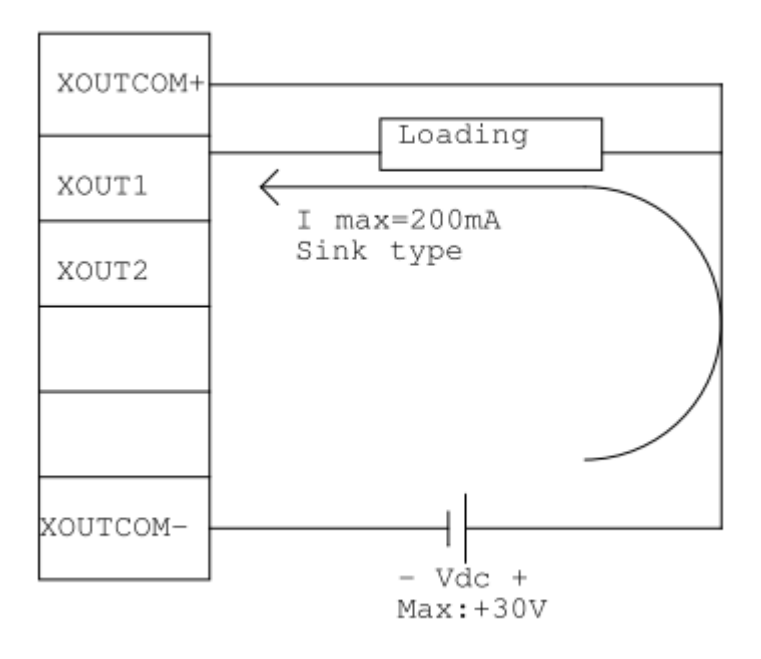

# APPENDIX C POWER BUTTON SETTING FOR WINDOWS

To enable the power button function, go to the console of the PC and then follow below figures to complete the setting.

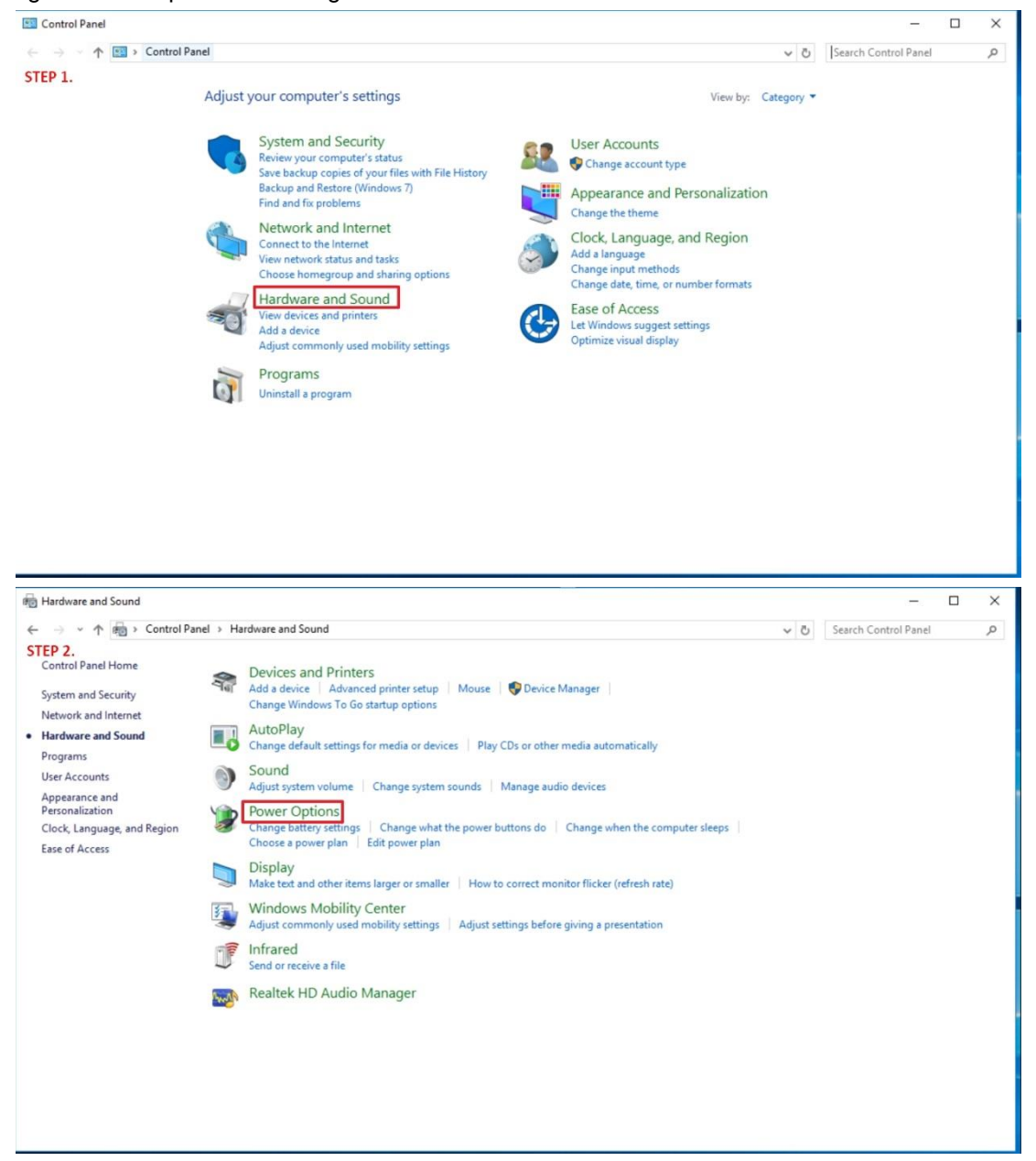

### UST510-52B-FL Series user's Manual

| Power Options                                                                                       |                                                                                                    |                                                           |     | -                    | × |
|----------------------------------------------------------------------------------------------------|----------------------------------------------------------------------------------------------------|-----------------------------------------------------------|-----|----------------------|---|
| ← → → ↑ 🗃 > Control Pa                                                                              | nel > Hardware and Sound > Power Options                                                                                                    |                                                           | ٽ ~ | Search Control Panel | ٩ |
| Control Panel Home<br>Choose what the power<br>buttons do                                           | Choose or customize a power plan<br>A power plan is a collection of hardware and system settings (like display brightnes<br>how your computer uses power. <u>Tell me more about power plans</u> | ss, sleep, etc.) that manages                             |     |                      | 0 |
| Create a power plan<br>Choose when to turn off the<br>display<br>Change when the computer<br>sleeps | Preferred plans                                                                                                    | Change plan settings<br>nardware.<br>Change plan settings |     |                      |   |
|                                                                                                    | Show additional plans                                                                                                    |                                                           |     |                      |   |
| See also<br>Personalization                                                                         |                                                                                                    |                                                           |     |                      |   |

Please check if the action of pressing the power button is "Shut down" to let ACC work normally and prevent unexpected hard shut down.

| 😻 System Settings                                                                                                    |     |                      | х  |
|----------------------------------------------------------------------------------------------------|-----|----------------------|----|
| ← → → ↑ 🍃 > Control Panel > Hardware and Sound > Power Options > System Settings                                                                                                    | ~ Ö | Search Control Panel | P, |
| Define power buttons and turn on password protection         Chose the power settings that you want for your computer. The changes you make to the settings on this page apply to all of your power plans.         Image: apply of the power plans.         Image: apply of the power plans.         Image: apply of the power plans.         Image: apply of the power plans.         Image: apply of the power plans.         Image: apply of the power plans.         Image: apply of the power plans.         Image: plans.         Image: plans.      < |     |                      |    |
| Save changes Cancel                                                                                                    |     |                      |    |

# APPENDIX D Programmable LED

If the user needs to use this function, please contact FAE for further information.